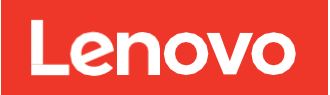

**Technical Report** 

## VMware Configuration Guide for ThinkSystem DE Series iSCSI Integration with ESXi 6.X Solution Design

January 2020

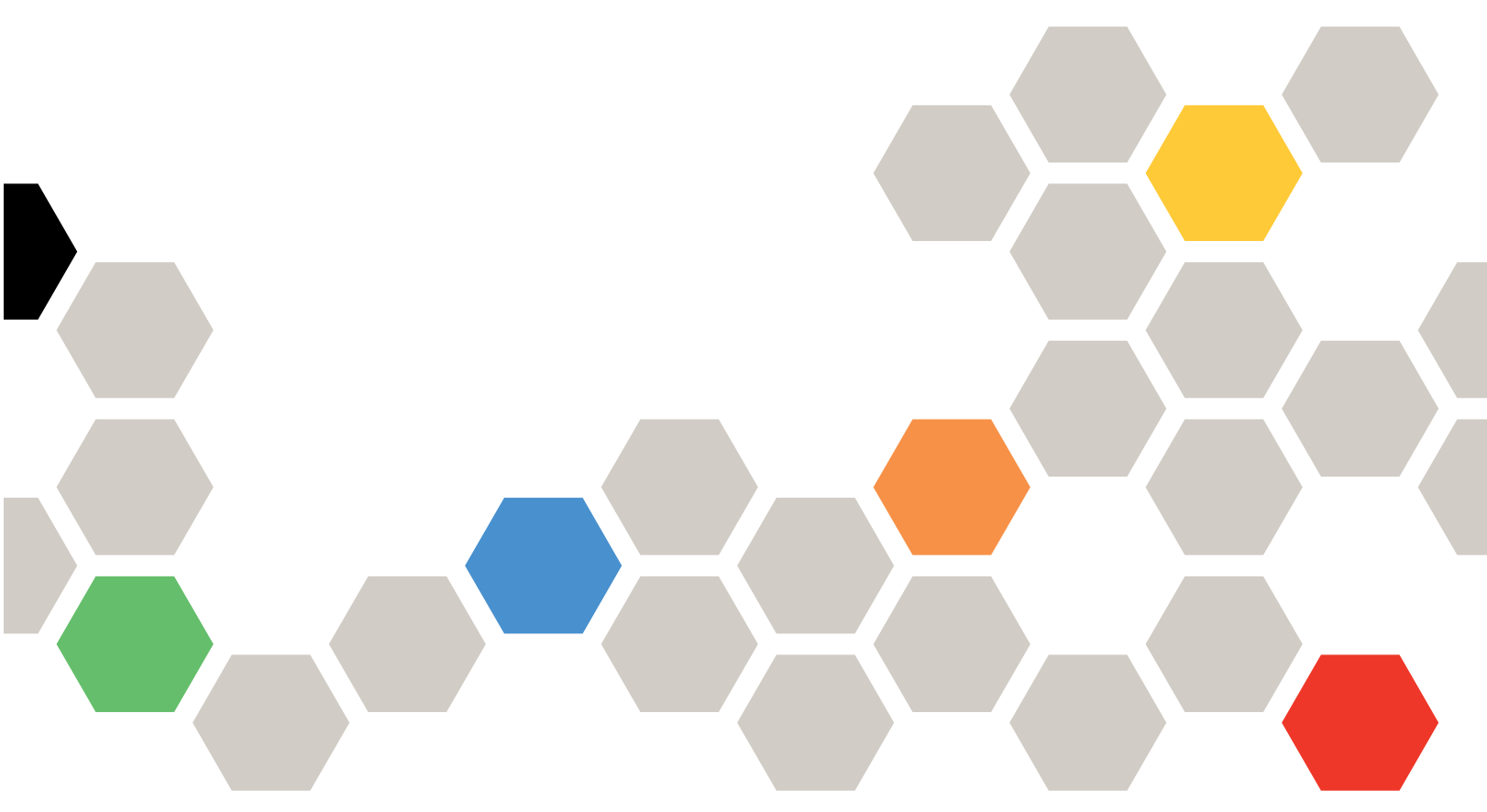

For full information about supported iSCSI host ports on a particular Lenovo<sup>®</sup> DE Series system, see the <u>Lenovo Press</u>

## TABLE OF CONTENTS

| 1   | Overview of DE Series in VMware Environments |                                                                        |      |  |  |
|-----|----------------------------------------------|------------------------------------------------------------------------|------|--|--|
|     | 1.1                                          | What This Document Covers                                              | 3    |  |  |
| 2   | DE                                           | Series and VMware iSCSI Architecture                                   | 3    |  |  |
|     | 2.1                                          | Environments Using iSCSI Host Interfaces                               | 3    |  |  |
|     | 2.2                                          | VMware ESXi 6.X with Volume Groups and Dynamic Disk Pool Configuration | 7    |  |  |
|     | 2.3                                          | VMware Network and iSCSI Storage Adapter Configuration Details         | 8    |  |  |
|     | 2.4                                          | Tuning VMware Settings to Maximize Performance                         | 21   |  |  |
|     | 2.5                                          | Performance Degradation with Data-Assurance-Enabled Volumes and iSCSI  | 28   |  |  |
|     | 2.6                                          | VMware Port Binding                                                    | 31   |  |  |
| 3   | Sun                                          | nmary                                                                  | . 31 |  |  |
| Ap  | penc                                         | lix A: Changing Jumbo Frame Settings from a VMware vSphere Web Client  | . 32 |  |  |
|     | Cha                                          | nge the MTU on a Virtual Switch from a VMware vSphere Web Client       | 32   |  |  |
|     | Cha                                          | nge the MTU on VMkernel Adapters                                       | 33   |  |  |
| Ap  | penc                                         | lix B: Configuring iSCSI CHAP Authentication                           | . 34 |  |  |
|     | ٧Mv                                          | vare vSphere Web Client View                                           | 34   |  |  |
|     | Rela                                         | ted Resources                                                          | 35   |  |  |
| Wh  | Where to Find Additional Information         |                                                                        |      |  |  |
| Vei | Version History                              |                                                                        |      |  |  |

#### LIST OF FIGURES

| Figure 1) VMware HA architecture with DE Series storage systems—a single-vSwitch configuration with four iSCSI HIC ports per controller. | 5 |
|----------------------------------------------------------------------------------------------------|---|
| Figure 2) VMware HA architecture with DE Series storage systems—a single-vSwitch configuration with two iSCSI base ports per controller. | 6 |

## **1** Overview of DE Series in VMware Environments

Lenovo DE Series storage systems integrate seamlessly with existing or new VMware environments. The flexible host interfaces and easy-to-integrate, understand, and manage storage configuration features make DE Series systems a natural choice for storage administrators and IT directors. Customers who need to balance the total cost of ownership with superior performance and features will enjoy the flexibility delivered by the range of DE Series products.

Using the Lenovo ThinkSystem System Manager software, storage administrators can quickly deploy DE Series systems in most configurations with little guidance or training. The intuitive DE Series ThinkSystem SAN Manager interface provides the tools needed to perform the following functions:

- Discover and name the storage system
- Manage software
- Complete systemwide implementation settings such as storage-system alerts and Lenovo AutoSupport<sup>®</sup>
- Monitor and maintain the platform hardware over time

Lenovo ThinkSystem System Manager can be used to create new VMware hosts, create and map volumes (LUNs), control DE Series copy service functions, and monitor the system for faults.

With ease of integration, system reliability, and service flexibility, Lenovo DE Series storage systems offer cost-effective storage for customers who use VMware tool sets to manage the day-to-day complexities of their data centers.

## 1.1 What This Document Covers

This technical report describes the steps needed to configure iSCSI integration with VMware. For VMware express configuration, see <u>Lenovo DE Series and ThinkSystem Documentation Center, ThinkSystem</u> <u>Software Express Configuration for VMware.</u>

This document does not cover VLANs, virtual machine (VM)/iSCSI pass through, or distributed vSwitches. For information about these topics, see <u>VMware Storage and Availability Technical Documents.</u>

## 2 DE Series and VMware iSCSI Architecture

Lenovo DE Series storage systems support up to four 25Gb optical iSCSI ports on each controller that interface with servers running the VMware vSphere ESXi OS. The VMware native multipathing (NMP) feature provides multipath management without adding the complexity associated with other OS-based multipath drivers used in bare-metal server implementations. The path policy defaults to round robin and can be tuned to force alternate path selections on a smaller number of I/O requests.

## 2.1 Environments Using iSCSI Host Interfaces

VMware environments often use the iSCSI protocol to connect ESXi hosts to a multivendor storage platform in the data center. Unfortunately, the vast tuning and configuration options available with iSCSI implementations can make this protocol choice very complicated. Careful planning is required to properly lay out the iSCSI network for a given implementation so that all target-to-initiator paths are strictly layer 2. Layer 3 routing of I/O between ESXi host initiators and DE Series storage targets is not supported.

## **iSCSI HA Architecture**

DE Series storage systems offer full redundancy when the paths from a single ESXi host are spread across the A-side and B-side controllers on each storage system. This configuration is indicated by the blue (controller A) and red (controller B) paths in Figure 1 and Figure 2. The only difference between the two configurations shown is the number of iSCSI ports on the controller.

Figure 1 has four iSCSI HIC ports per controller and thus has four VMkernel ports on each ESXi host. Figure 2 has two iSCSI ports per controller and thus has two VMkernel port on each ESXi host.

For both architectural configurations, all VMkernel ports reside in the same vSwitch and can share the physical NICs for basic link redundancy within the vSwitch. Under link-fault conditions using the default VMware ESXi settings, the configurations have the same failover behaviors. The use of one configuration rather than the other should be based on the number of paths between host and storage array.

For more information on supported ports and speed on DE Series hardware, see <u>Introduction to Lenovo</u> <u>ThinkSystem DE Series Storage Arrays</u>. Figure 1) VMware HA architecture with DE Series storage systems—a single-vSwitch configuration with four iSCSI HIC ports per controller.

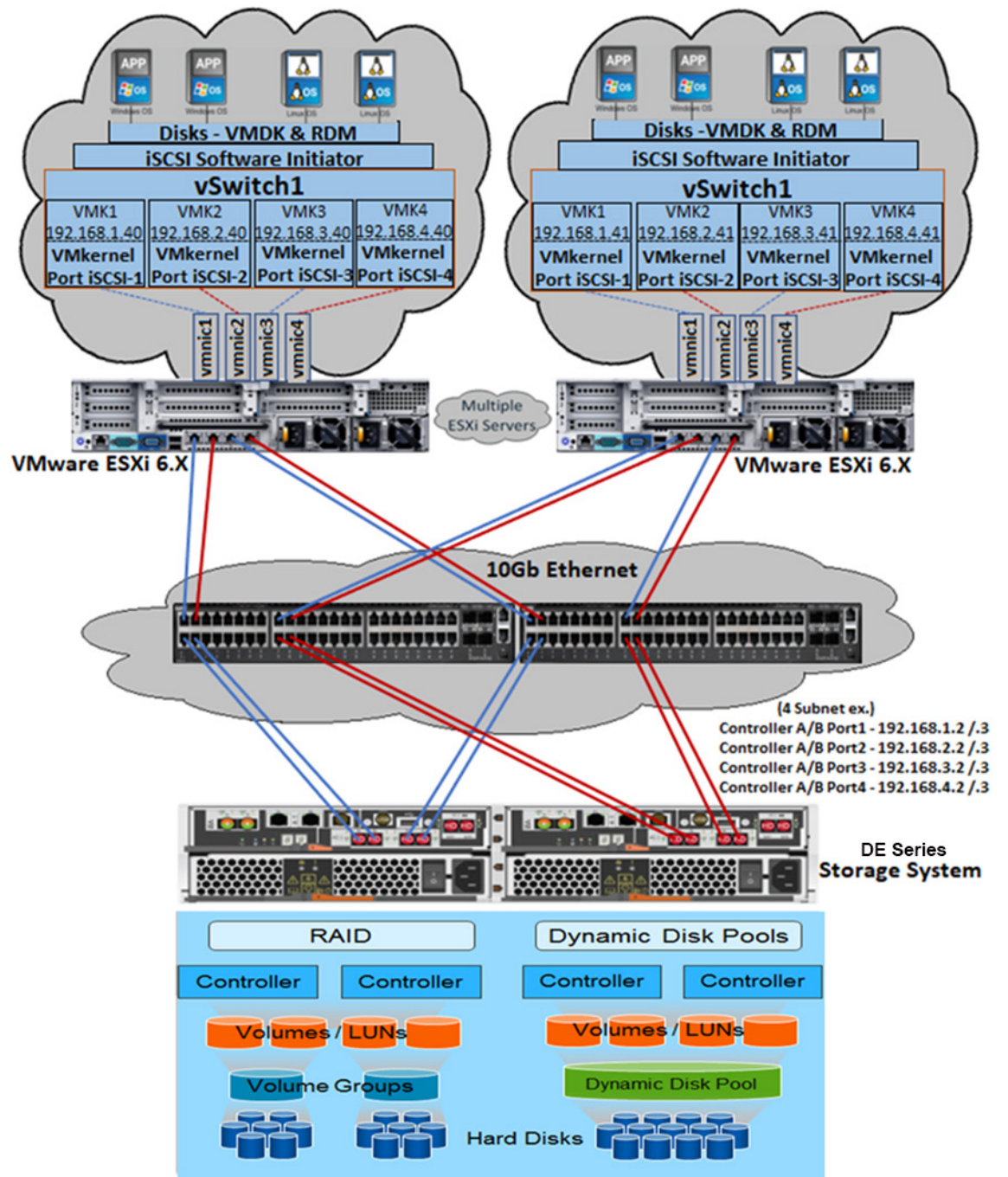

Figure 2) VMware HA architecture with DE Series storage systems—a single-vSwitch configuration with two iSCSI base ports per controller.

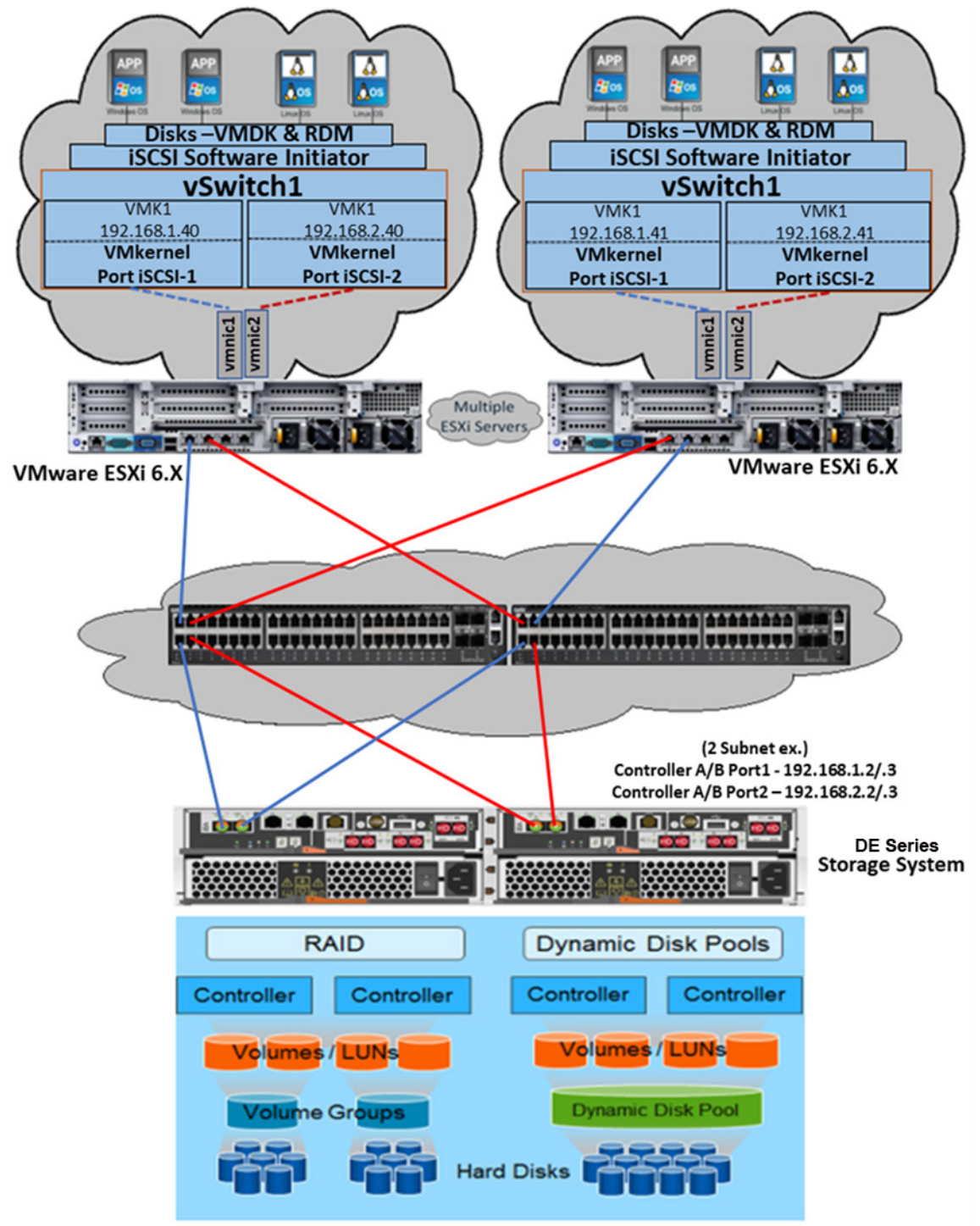

**Note:** The VMware ESXi 6.X documentation states that up to eight paths from an ESXi host to a single LUN are supported. As a result, each controller host port pair must be in a different IP subnet. Failure to put the port pairs (that is, Controller A Port 1 and Controller B Port 1, Controller A Port 2 and Controller B Port 2, and so on) in individual subnets can result in the

host discovering more than eight paths to each LUN or potentially not discovering all of the intended eight paths to each LUN.

The Figure 1 configuration uses a single vSwitch and four iSCSI HIC ports per controller. Each ESXi host can establish eight physical paths to each storage LUN, four active-optimized paths through the controller with LUN ownership, and four active, nonoptimized paths through the alternate controller in the storage system.

The Figure 2 configuration uses a single vSwitch and two iSCSI base ports per controller. Each ESXi can establish four physical paths to each storage LUN, two active-optimized paths through the controller with LUN ownership, and two active nonoptimized paths through the alternate controller in the storage system.

#### **Best Practice**

Place each controller host port pair in a different IP subnet or VLAN.

#### **Path Management**

By default, ESXi 6.X contains storage claim rules associated with the paths from VMware devices to Lenovo DE Series storage systems. A path policy defined in the ESXi claim rules specifies round robin for all Lenovo DE Series devices. Specifically, the path failover for the one-vSwitch architecture is handled in the vSwitch.

The physical storage LUNs from the DE Series storage system are assigned to the ESXi host by using the DE Series ThinkSystem System Manager. Each HIC port is configured with an IP address in a local subnet to a specific NIC port on the ESXi host, as shown in Figure 1. This method divides traffic by using the subnets. However, both controllers should have access to all subnets so that the VMware multipath policy on each host manages all available paths to the storage system correctly.

#### **Best Practice**

All ESXi hosts that are connected to a single storage system should use the same vSwitch and multipath settings to avoid inconsistent load balancing behaviors on the storage system host interface ports.

## 2.2 VMware ESXi 6.X with Volume Groups and Dynamic Disk Pool Configuration

Options for using DE Series volume groups or Dynamic Disk Pools (DDPs) for the storage configuration supporting VMware are shown in Figure 1 and Figure 2. VMware ESXi 6.X software writes a variable segment size of up to 128KB. Therefore, standard RAID-based volume groups that are tuned to match specific segment sizes or DDP volumes that have a default nontunable 128KB segment size are well suited for VMware workloads. As a result, either DE Series storage configuration can be used to meet the requirements for individual storage implementations. In VMware, DE Series volumes are commonly used as VMFS datastores, but they can also be used for raw device mappings (RDMs).

All the possible storage and LUN mapping options can deliver low-latency I/O at various levels of IOPS and throughput for random I/O. However, volume group configurations that use the VMware RDM option are best suited for large sequential I/O.

Best Practice

For random workloads, DDPs match the performance of and in some cases outperform comparable RAID 6 volume group configurations. As a result, when reliability, availability, and serviceability are the overriding considerations and VMware disks greater than 2TB are required, Lenovo recommends DE Series DDPs with the VMware RDM feature. For LUNs smaller than 2TB, Lenovo recommends DE Series DDPs with VMware virtual disks.

## 2.3 VMware Network and iSCSI Storage Adapter Configuration Details

VMware allows multiple configurations of virtual networks to accommodate redundancy and throughput requirements. In many cases, an ESXi server must drive workflows by using multiple 10Gb or 25Gb links to a DE Series storage system. In that case, care must be taken so that traffic uses all available paths in a balanced manner. Various configurations have been tested so that performance and link-fault characteristics are well documented.

This VMware configuration guide uses a virtual switch configuration in which all VMK ports are associated with a single storage system. In this configuration, each VMK is assigned a unique IP address and subnet that is then associated with an assigned primary vmnic.

Based on the physical network architecture and IP scheme, each VMK port is configured to access two paths for each LUN on the DE Series storage system. One path is through controller A and one path is through controller B.

For more information on supported ports and speed on DE Series hardware, see <u>Introduction to Lenovo</u> <u>ThinkSystem DE Series</u>.

By using the architecture in Figure 1, these configurations support a maximum of eight paths to any LUN on the storage system. By using the Figure 2 architecture, the configuration supports four paths to any LUN on the storage system. The following section describes the configuration of DE Series and VMware connectivity over iSCSI using the second architecture (Figure 2).

## Configuring One-vSwitch Configuration with Two iSCSI Ports on Each Controller

To configure one vSwitch on an ESXi host, complete the following steps:

- 1. Create the vSwitch and add uplinks.
  - a. On the ESXi Host on the Navigator tab, select Networking>Virtual Switches.
  - b. Click Add Standard Virtual Switch and choose the specific vmnic on the Uplink1 option. Click Add.

| Add standard virtual switch - vSwitchLNVO |                         |   |  |  |  |
|-------------------------------------------|-------------------------|---|--|--|--|
| 🔜 Add uplink                              |                         |   |  |  |  |
| vSwitch Name vSwitchLNVO                  |                         |   |  |  |  |
| MTU                                       | 1500 😫                  |   |  |  |  |
| Uplink 1                                  | vmnic6 - Up, 10000 mbps | 8 |  |  |  |
| Link discovery     Click to expand        |                         |   |  |  |  |
| ► Security Click to expand                |                         |   |  |  |  |
|                                           |                         |   |  |  |  |
| Add Cancel                                |                         |   |  |  |  |

c. You can add only one uplink at a time. To add more uplinks, select the virtual switch you already created, click Add Uplink, and choose the specific vmnic on the uplink2 options. Then click Save. Each vmnic should be connected to a different physical switch to eliminate a single point of failure on the physical switch.

| P Edit standard virtual switch - vSwitchLNVO |                         |             |   |  |  |  |
|----------------------------------------------|-------------------------|-------------|---|--|--|--|
| 🔜 Add uplink                                 |                         |             | ^ |  |  |  |
| MTU                                          | 1500                    |             |   |  |  |  |
| Uplink 1                                     | vmnic6 - Up, 10000 mbps | 8           |   |  |  |  |
| Uplink 2                                     | vmnic7 - Up, 10000 mbps | $\otimes$   |   |  |  |  |
| ▶ Link discovery                             | Click to expand         |             |   |  |  |  |
| ▶ Security                                   | Click to expand         |             |   |  |  |  |
| ► NIC teaming                                | Click to expand         |             | ~ |  |  |  |
|                                              |                         | Save Cancel |   |  |  |  |

d. Verify that a switch with two uplinks has been created.

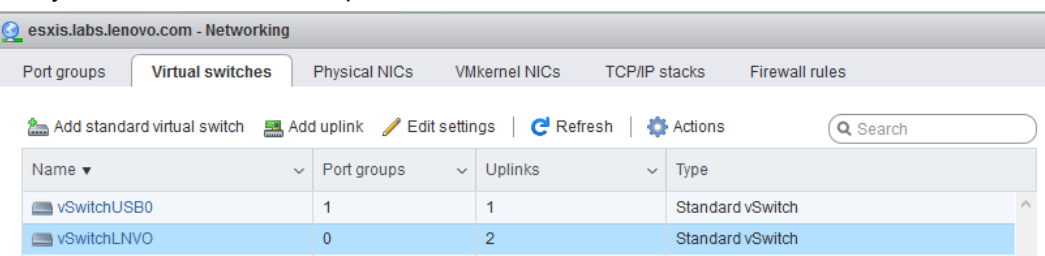

#### 2. Add a VMkernel NIC and assign the IP address.

- a. Go to Networking>VMkernel NICs and click Add VMkernel NIC.
- b. From the Virtual Switch drop-down menu, select the virtual switch that you created in step 1.
- c. In the New Port Group field, enter the port group name (for example, iSCSI-1).
- d. In the IPv4 settings, select Static.
- e. From the drop-down menu, assign the IP address for the VMkernel NIC.
- f. Click Create.

| 🗺 Add VMkernel NIC |                                                    |  |  |  |  |
|--------------------|----------------------------------------------------|--|--|--|--|
| Port group         | New port group                                     |  |  |  |  |
| New port group     | iSCSI-1                                            |  |  |  |  |
| Virtual switch     | vSwitchLNVO                                        |  |  |  |  |
| VLAN ID            | 0                                                  |  |  |  |  |
| MTU                | 1500 🜩                                             |  |  |  |  |
| IP version         | IPv4 only                                          |  |  |  |  |
| ✓ IPv4 settings    |                                                    |  |  |  |  |
| Configuration      | O DHCP  Static                                     |  |  |  |  |
| Address            | 192.168.1.40                                       |  |  |  |  |
| Subnet mask        | 255.255.255.0                                      |  |  |  |  |
| TCP/IP stack       | Default TCP/IP stack                               |  |  |  |  |
| Services           | □vMotion □Provisioning □Fault tolerance logging 	v |  |  |  |  |
|                    | Create Cancel                                      |  |  |  |  |

- g. Repeat step 2 to create additional VMkernel NICs. Click Create.
- h. Verify that the VMkernel NICs have been created with IPv4 address.

| 🧕 esxis.labs.lenovo.com - Networking                                   |                          |                        |            |               |                             |  |  |
|------------------------------------------------------------------------|--------------------------|------------------------|------------|---------------|-----------------------------|--|--|
| Port groups Virtual switches Physical NICs VMkernel NICs TCP/IP stacks |                          |                        |            | Firewall rule | s                           |  |  |
| 🞥 Add VMke                                                             | rnel NIC 🥒 Edit settings | CRefresh 🛛 🐡 Action    | ıs         | (             | Q Search                    |  |  |
| Name 🗸                                                                 | Portgroup ~              | TCP/IP stack ~         | Services ~ | IPv4 ad 🗸     | IPv6 addresses 🔍 🗸          |  |  |
| 飅 vmk0                                                                 | Management Network       | 📰 Default TCP/IP stack | Management | 10.241.6      | fe80::a94:efff:fe1a:fcdf/64 |  |  |
| 📷 vmk2                                                                 | 🙆 Management Netw        | E Default TCP/IP stack | Management | 192.168       | fe80::250:56ff:fe68:d10     |  |  |
| 📷 vmk1                                                                 | IMM_Network0             | E Default TCP/IP stack |            | 169.254       | fe80::250:56ff:fe6e:f4a9    |  |  |
| 📷 vmk3                                                                 | 🧕 iSCSI-1                | E Default TCP/IP stack |            | 192.168       | fe80::250:56ff:fe60:902     |  |  |
| 📷 vmk4                                                                 | 🧕 iSCSI-2                | 📰 Default TCP/IP stack |            | 192.168       | fe80::250:56ff:fe66:8f8b    |  |  |

#### 3. Configure port groups.

a. Go to Networking>Port Groups, select iSCSI-1, and click Edit Settings.

| 🧕 esxis.labs.lenovo.com - Networking                        |                             |          |           |                      |          |                   |           |   |
|-------------------------------------------------------------|-----------------------------|----------|-----------|----------------------|----------|-------------------|-----------|---|
|                                                             | Port groups Virtual switche | s Physi  | cal NICs  | VMkernel NICs TCP/IP | sta      | ks Firewall rules |           |   |
| 🧕 Add port group 🥜 Edit settings \mid 🤁 Refresh 🛛 🌼 Actions |                             |          | Actions   |                      | Q Search |                   | $\supset$ |   |
|                                                             | Name 🔻 🗸 🗸                  | Active 🗸 | VLAN ID 🗸 | Туре                 | ~        | vSwitch ~         | VMs       | ~ |
|                                                             | 🧕 VM Network                | 8        | 0         | Standard port group  |          | switch0           | 13        |   |
|                                                             | Q Network134                | 1        | 0         | Standard port group  |          | switch1           | 1         |   |
|                                                             | 👰 Management Network        | 1        | 0         | Standard port group  |          | switch2           | N/A       |   |
|                                                             | 🧕 Management Network        | 1        | 0         | Standard port group  |          | wSwitch0          | N/A       |   |
|                                                             | SONetwork                   | 10       | 0         | Standard port group  |          | Switch2           | 17        |   |
|                                                             | 🧕 iSCSI-2                   | 1        | 0         | Standard port group  |          | SwitchLNVO        | N/A       |   |
|                                                             | Q iSCSI-1                   | 1        | 0         | Standard port group  |          | SwitchLNVO        | N/A       |   |
|                                                             |                             |          |           |                      |          |                   |           |   |

- b. Click NIC Teaming and then click Yes for Override Failover Order.
- c. Select one active vmnic, with the rest set to Standby for each port group. Click Save.

The choice of which vmnic to activate depends on which subnet the VMkernel NIC equivalent to the port group is on. For example, iSCSI-1 is on subnet 192.168.1.X. vmnic5 is connected to the iSCSI port on the storage on subnet 192.168.1.X, and vmnic1 is connected to an iSCSI port on the storage on subnet 192.168.2.X. Therefore, vmnic5 should be set to Active and vmnic1 should be set to Standby for that port group.

d. Click Save.

| Edit port group - iSCSI-1  |                               |                      |                      |  |
|----------------------------|-------------------------------|----------------------|----------------------|--|
| Name                       | iSCSI-1                       | iSCSI-1              |                      |  |
| VLAN ID                    | 0                             |                      |                      |  |
| Virtual switch             | witch vSwitchLNVO vSwitchLNVO |                      |                      |  |
| Security                   | Click to expand               |                      |                      |  |
| NIC teaming                |                               |                      |                      |  |
| Load balancing             | Inherit from vSwitch          |                      | •                    |  |
| Network failover detection | Inherit from vSwitch          |                      |                      |  |
| Notify switches            | ⊖Yes ⊖No ●Inherit             | from vSwitch         |                      |  |
| Failback                   | ⊖Yes ⊖No ●Inherit             | from vSwitch         |                      |  |
| Override failover order    | ●Yes ○No                      |                      |                      |  |
| Failover order             | 📷 Mark active 🛛 🙀 Mar         | rk unused 📑 Move up  | ≣ <b>↓</b> Move down |  |
|                            | Name                          | Speed                | Status               |  |
|                            | vmnic6                        | 10000 Mbps, full dup | Active               |  |
|                            | mic7                          | 10000 Mbps, full dup | Standby              |  |

e. Override the failover order of vmnics on the iSCSI-2 portgroup.

| / Edit port group - iSCSI-2 |                        |                             |                     |  |  |
|-----------------------------|------------------------|-----------------------------|---------------------|--|--|
| Name                        | iSCSI-2                |                             |                     |  |  |
| VLAN ID                     |                        |                             |                     |  |  |
| Virtual switch              | vSwitchLNVO 🔻          |                             |                     |  |  |
| ► Security                  | Click to expand        |                             |                     |  |  |
| ✓ NIC teaming               |                        |                             |                     |  |  |
| Load balancing              | Inherit from vSwitch   |                             |                     |  |  |
| Network failover detection  | Inherit from vSwitch   |                             |                     |  |  |
| Notify switches             | ⊖Yes ⊖No මInherit f    | rom vSwitch                 |                     |  |  |
| Failback                    | ⊖Yes ⊖No මInherit f    | rom vSwitch                 |                     |  |  |
| Override failover order     | ●Yes ○No               |                             |                     |  |  |
| Failover order              | 📷 Mark active 🛛 🙀 Mari | k unused <u>≣</u> † Move up | <b>≣↓</b> Move down |  |  |
|                             | Name                   | Speed                       | Status              |  |  |
|                             | vmnic7                 | 10000 Mbps, full dup        | Active              |  |  |
|                             | wmic6                  | 10000 Mbps, full dup        | Standby 🗸           |  |  |
|                             |                        |                             | Save Cancel         |  |  |

4. Configure the vSwitch on the other ESXi host.

## iSCSI Initiator/Target Configuration on ESXi Hosts

To configure the iSCSI initiator/target on ESXi hosts, complete the following steps:

- 1. In System Manager, go to Settings>System>iSCSI settings>Configure iSCSI Ports.
- 2. To configure all iSCSI ports with IPv4 addresses on Controller A and Controller B, complete the following steps:
  - a. Click Controller A and then click Next.

| Configure iSCSI Ports                                                | ×             |
|----------------------------------------------------------------------|---------------|
| I want to configure iSCSI ports for <ul> <li>Controller A</li> </ul> |               |
| <ul> <li>Controller B</li> </ul>                                     |               |
|                                                                      | Next > Cancel |

b. From the drop-down menu, select the port on Controller A and then click Next.

| Configure iSCSI Ports                                      |                                                   | ×                            |
|------------------------------------------------------------|---------------------------------------------------|------------------------------|
| 1 Select Port I want to configure network settings for th  | 2 Configure Port<br>e following Controller A port | 3 Configure Network Settings |
| Port 0a<br>What else do I need to do to configure or diagr | nose iSCSI?                                       | Link Status: Up 🔻            |
|                                                            |                                                   | Cancel Next>                 |

c. In the iSCSI Ports window, enable IPv4 and enable ICMP ping responses. Click Next.

| Configure iSCSI Ports                                                        | 3                                              | ×                            |  |  |  |  |
|------------------------------------------------------------------------------|------------------------------------------------|------------------------------|--|--|--|--|
| 1 Select Port                                                                | 2 Configure Port                               | 3 Configure Network Settings |  |  |  |  |
| I want to configure network                                                  | settings for the following Controller A port   |                              |  |  |  |  |
| Port 0a settings                                                             |                                                | Show more port settings      |  |  |  |  |
|                                                                              | MAC address: 00:A0:98:BF:86:E9<br>Enable IPv4: |                              |  |  |  |  |
| Enable ICMP PING responses (applies to all iSCSI ports on the storage array) |                                                |                              |  |  |  |  |
| < Back                                                                       |                                                | Cancel Next>                 |  |  |  |  |

d. Select Manually Specify Static Configuration and enter the IP address for the iSCSI port. Click Finish.

| Configure                           | e iSCSI Ports                                                                                                    |                                   |           |    |                   |             | ×          |
|-------------------------------------|----------------------------------------------------------------------------------------------------|-----------------------------------|-----------|----|-------------------|-------------|------------|
| 1 Select                            | Port                                                                                                    | (2 Config                         | gure Port | (3 | Configure Network | Settings    |            |
| I want to cor                       | nfigure IPv4 for my po                                                                                                    | ort                               |           |    |                   |             |            |
| Port 0a IPv4                        | network settings                                                                                                    |                                   |           |    | Sho               | ow more IPv | 4 settings |
| Autom     Manua     IP     Si     G | atically obtain configura<br>Illy specify static config<br>2 address<br>192.168.1.2<br>ubnet mask<br>255.255.255.0<br>ateway<br>0.0.0.0 | tion from DHCP server<br>uration: |           |    |                   |             |            |
|                                     |                                                                                                    |                                   |           |    |                   |             |            |
| < Back                              |                                                                                                    |                                   |           |    | (                 | Cancel      | Finish     |

- 3. Go to Settings>System>iSCSI settings and copy the target IQN from System Manager.
  - iSCSI settings

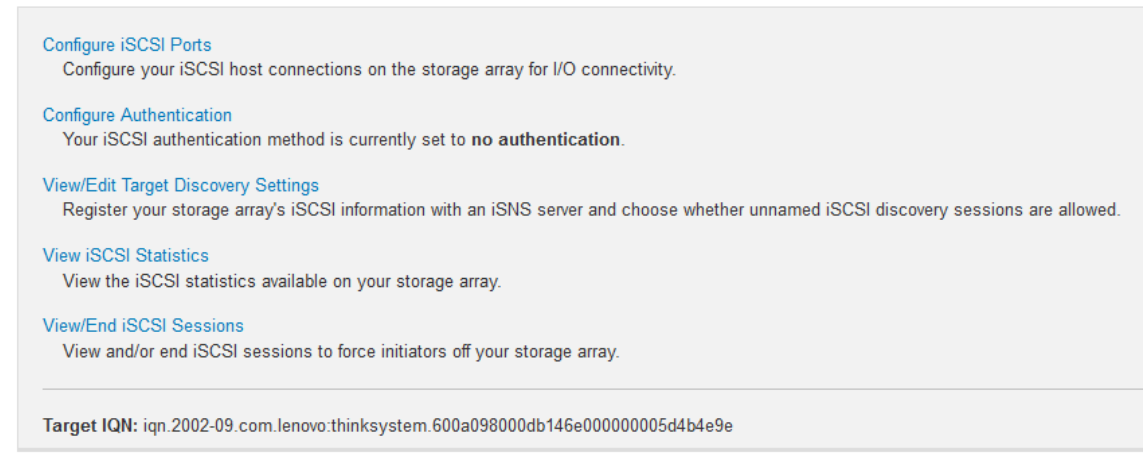

#### 4. On the ESXi Host, go to Storage>Adapters>Configure iSCSI.

- a. In the Static Targets menu, click Add Static Target.
- b. For the Target option, paste the target IQN that you copied in step 2.
- c. In the Address field, enter the IP address of the iSCSI port that you configured in step 1. Keep port 3260 as the default.
- d. Enter all the static targets. The number of static targets is equal to the number of iSCSI ports configured on the storage array.
- e. In the Dynamic Target menu, add one of the static IP addresses that you have already set. Keep port 3260 as the default. Click Save Configuration.

| Configure iSCSI - vmhba32               |                                                             |             |                           |
|-----------------------------------------|-------------------------------------------------------------|-------------|---------------------------|
| iSCSI enabled                           | O Disabled                                                  |             |                           |
| ▶ Name & alias                          | iqn.1998-01.com.vmware:esxis-4283015f                       |             |                           |
| <ul> <li>CHAP authentication</li> </ul> | Do not use CHAP                                             |             |                           |
| Mutual CHAP authentication              | Do not use CHAP 🔻                                           |             |                           |
| Advanced settings                       | Click to expand                                             |             |                           |
| Network port bindings                   | 🞥 Add port binding 🛛 🔙 Remove port binding                  |             |                           |
|                                         | VMkernel NIC v Port group                                   | ~ IPv       | 4 address 🗸               |
|                                         | No port                                                     | bindings    |                           |
| Static targets                          | 💯 Add static target 🛛 👰 Remove static target 🥜 Edit setting | IS          | Q Search                  |
|                                         | Target ~                                                    | Address     | ✓ Port ✓                  |
|                                         | iqn.2002-09.com.lenovo:thinksystem.600a098000db146e0        | 192.168.1.2 | 3260                      |
|                                         | iqn.2002-09.com.lenovo:thinksystem.600a098000db146e0        | 192.168.2.3 | 3260                      |
|                                         | iqn.2002-09.com.lenovo:thinksystem.600a098000db146e0        | 192.168.2.2 | 3260                      |
|                                         | iqn.2002-09.com.lenovo:thinksystem.600a098000db146e0        | 192.168.1.3 | 3260                      |
| Dynamic targets                         | 💯 Add dynamic target 🛛 👰 Remove dynamic target 🥜 Edit :     | settings    | Q Search                  |
|                                         | Address ~                                                   | Port        | ~                         |
|                                         | 192.168.1.2                                                 | 3260        |                           |
|                                         | 192.168.2.2                                                 | 3260        |                           |
|                                         |                                                             |             |                           |
|                                         |                                                             |             | Save configuration Cancel |

5. Follow steps <u>1</u> through <u>3</u> to configure iSCSI targets on other ESXi hosts.

## Create and Configure Hosts and Clusters in System Manager

- 1. To create hosts in System Manager after creating volumes from the DDP, complete the following steps:
  - a. Go to Storage>Hosts>Create>Host.
  - b. Select VMware as the Host Operating System Type.
  - c. Under Host Ports, specify the IQN of the ESXi host. Click Create.

| Create Host                                                                                            | ×             |
|----------------------------------------------------------------------------------------------------|---------------|
| How do I match the host ports to a host?<br>How do I know which host operating system type is correct? |               |
| Name 😮                                                                                                 |               |
| ESXi_Host1                                                                                             |               |
| Host operating system type                                                                             |               |
| VMware                                                                                                 | ×             |
| Host ports 😮                                                                                           |               |
| x iqn.1998-01.com.vmware:esxis-4283015f                                                                |               |
| Set CHAP initiator secret ?                                                                            |               |
|                                                                                                    |               |
|                                                                                                    | Create Cancel |

Repeat step <u>1</u> to create additional hosts in System Manager. The number of hosts depends on the number of ESXi hosts in the environment. The architectures illustrated in Figure 1 and Figure 2 have two ESXi hosts.

For more information on supported ports and speed on DE Series hardware, see <u>Introduction to Lenovo</u> <u>ThinkSystem DE Series</u>.

Create a cluster (optional).

In a VMware environment, hosts typically need concurrent access to some volumes for HA purposes. For example, volumes used as datastores often need to be accessible by all hosts in the VMware cluster. Volumes that need to be accessed by more than one host must be mapped to a host cluster. Make sure that you have created at least two hosts before creating a cluster.

- a. To create a cluster, go to Storage>Hosts>Create>Host Cluster.
- b. Enter a name for the cluster and select the host to add to the cluster. Click Create.

| Create Host                                                                                            | ×            |
|----------------------------------------------------------------------------------------------------|--------------|
| How do I match the host ports to a host?<br>How do I know which host operating system type is correct? |              |
| Name V<br>ESXi_Host1<br>Host operating system type                                                     |              |
| VMware Host ports                                                                                      | Ŧ            |
| Set CHAP initiator secret 🕜                                                                            |              |
|                                                                                                    | Create Cance |

#### 2. Assign volumes to a host.

- **Note:** This step applies only to volumes that are accessed by a single host, which are typically boot LUNs or standalone ESXi hosts. See step <u>5</u> to map volumes to a host cluster.
- a. Select the host and then click Assign Volumes. Select the volumes and then click Assign.

## Assign Volumes

| Access      | N/A     | N/A |  |
|-------------|---------|-----|--|
| Datastore_1 | 2400.00 | No  |  |
| Datastore_2 | 2400.00 | No  |  |
| Datastore_3 | 2400.00 | No  |  |
| Datastore_4 | 2400.00 | No  |  |
| Datastore_5 | 2400.00 | No  |  |
| Datastore_6 | 2400.00 | No  |  |
| Datastore_7 | 2400.00 | No  |  |
| Datastore_8 | 2400.00 | No  |  |
| Datastore_9 | 1200.00 | Yes |  |

- b. Repeat step a to assign volumes to other hosts.
- c. After assigning volumes, each host shows one additional volume, which is the access volume/LUN.

| Create - Assign Volumes | s Unassign Volun | nes View/Edit Settings |                           |                            |           | Delete |
|-------------------------|------------------|------------------------|---------------------------|----------------------------|-----------|--------|
| Name                    | Туре             | Associated<br>Objects  | Total<br>Assigned Volumes | Reported<br>Capacity (GiB) | Host Type | Edit   |
| - Cluster               | Cluster          | 2 Host(s)              | 0                         | 0.00                       | VMware    | (M)    |
| ESXi_Host1              | Host Member      | Cluster                | 5                         | 9600.00                    | VMware    | (and   |
| ESXi_Host2              | Host Member      | Cluster                | 5                         | 9600.00                    | VMware    | can b  |
|                         |                  |                        |                           |                            |           |        |

Total rows: 3

18

- 3. Unassign the access LUN. The ESXi in-band management is not currently supported. You can unassign the access LUN using the following steps.
  - a. Select the host and click Unassign Volumes.
  - b. In the Unassign Volumes window, check the Access LUN and enter unassign. Click Unassign.

## **Unassign Volumes**

| Volu                          | imes currently assigned to Host ESXi_Host1                                                                                                    |                  |
|-------------------------------|----------------------------------------------------------------------------------------------------|------------------|
|                               | Name                                                                                                    | Capacity (GiB)   |
|                               | Datastore_1                                                                                                    | 2400.00          |
|                               | Datastore_2                                                                                                    | 2400.00          |
|                               | Datastore_3                                                                                                    | 2400.00          |
|                               | Datastore_4                                                                                                    | 2400.00          |
|                               | Access                                                                                                    | N/A              |
| •                             |                                                                                                    |                  |
| Sele<br>If yo<br>volu         | ected rows: 1 of 5<br>nu proceed, you will lose any in-band management capabilities unless yo<br>me assigned to another host.                                                                  | u have an access |
| Sele<br>If yo<br>volu<br>Type | ected rows: 1 of 5<br>u proceed, you will lose any in-band management capabilities unless yo<br>me assigned to another host.<br>e UNASSIGN to confirm that you want to perform this operation. | u have an access |

#### **Best Practice**

Unassign the access LUN when using ESXi.

#### 4. Assign volumes to a cluster.

Note: This step applies only to volumes that are to be shared between ESXi hosts.

a. Select the cluster and then select the Assign Volumes option. Select the volumes and then click Assign.

X

| As   | sign Volumes                    |                |               | ×        |
|------|---------------------------------|----------------|---------------|----------|
| F    | ilter                           | 0              |               |          |
| Sele | ect volumes to assign to Host C | luster Cluster |               |          |
|      | Name                            | Capacity (GiB) | DA<br>Enabled |          |
|      | Access                          | N/A            | N/A           | <b>^</b> |
|      | Datastore_9                     | 1200.00        | Yes           |          |
|      | Datastore_10                    | 1200.00        | Yes           | -        |
| Sele | ected rows: 2 of 3              |                |               |          |
|      |                                 |                | Assign Ca     | incel    |

- 5. Verify that the volumes are mounted on the ESXi host.
  - a. Log into both ESXi hosts and verify that volumes are mounted. In the Navigator tab, go to Storage>Devices.
  - b. Click Rescan and Refresh.

| esxis.labs.lenovo.com - Storage  |                |            |   |          |    |            |         |          |         |   |
|----------------------------------|----------------|------------|---|----------|----|------------|---------|----------|---------|---|
| Datastores Adapters Devic        | es             |            |   |          |    |            |         |          |         |   |
| 😫 New datastore 🛛 🖴 Increase cap | acity 🚊 Rescan | C Refresh  | 4 | 🕻 Actior | าร |            |         | Search   |         | ) |
| Name                             | ~              | Status     | ~ | Туре     | ~  | Capacity 🗸 | Queue ~ | Vendor 🔻 | ~       |   |
| LENOVO iSCSI Disk (naa.600a09    | 8000db177a0    | 📀 Normal   |   | Disk     |    | 24 GB      | 128     | LENOVO   |         | ^ |
| LENOVO iSCSI Disk (naa.600a09    | 8000db146e0    | 📀 Normal   |   | Disk     |    | 2.34 TB    | 128     | LENOVO   |         |   |
| LENOVO iSCSI Disk (naa.600a09    | 8000db146e0    | 📀 Normal   |   | Disk     |    | 24 GB      | 128     | LENOVO   |         |   |
| LENOVO iSCSI Disk (naa.600a09    | 8000db146e0    | 🕑 Normal   |   | Disk     |    | 2.34 TB    | 128     | LENOVO   |         |   |
| LENOVO iSCSI Disk (naa.600a09    | 8000db177a0    | 📀 Normal   |   | Disk     |    | 2.34 TB    | 128     | LENOVO   |         |   |
| LENOVO iSCSI Disk (naa.600a09    | 8000db177a0    | Normal     |   | Disk     |    | 2.34 TB    | 128     | LENOVO   |         |   |
|                                  |                | • •• • • • |   |          |    |            |         |          | 9 items | • |

- c. If volumes did not show up after the rescan and refresh, you can try rebooting the host. On the Navigator tab, go to Host>Actions.
- d. From the drop-down menu, Click Enter Maintenance Mode and then click Yes. After the host enters maintenance mode, click Reboot.

| 📽 Navigator 🗆                                                                                                    | esxis.labs.lenovo.com                                                                                                    |                                                                                                    |                        |                                                                       |         |
|----------------------------------------------------------------------------------------------------|----------------------------------------------------------------------------------------------------|----------------------------------------------------------------------------------------------------|------------------------|-----------------------------------------------------------------------|---------|
| ►     Host       Manage       Monitor       ►     12       ►     Storage       ►     naa.600a098000db146       ►     naa.600605b00c932f20       ►     RAID5V_L | Get vCenter Server  State: Norm:  State: Norm: Norm: Norm: Norm: Norm: Norm: Norm: Norm: Norm: Norm: Norm: Norm: Norm: Norm: Norm: Norm: Norm: Norm: Norm: Norm: Norm: No | Register VM   🐻 Shut down 💽 Reboot<br>.com<br>U Update 3 (Build 6921384)<br>al (not connected to any vCenter Server)<br>4 days | 🤁 Refresh              | Actions     CPU     Host     Host     Create/Register VM     Services | GB<br>B |
| More storage                                                                                                    | - Hardware                                                                                                    |                                                                                                    | - Configura            | Enter maintenance mode                                                |         |
| ▼ 🤦 Networking 4                                                                                                    | Manufacturer                                                                                                    | LENOVO                                                                                                    | Image pro              | 🕞 Lockdown mode                                                       | ▶ .er   |
| ▶ 📷 vmk3                                                                                                    | Model                                                                                                    | Lenovo Storage DX8200N -[5128AC1]-                                                                                             |                        | a Permissions                                                         | .er     |
| <ul> <li>wmk4</li> <li>vSwitchLNVO</li> <li>vSwitch3</li> </ul>                                                                                                | ► 🖬 CPU                                                                                                    | 12 CPUs x Intel(R) Xeon(R) CPU E5-2643<br>v4 @ 3.40GHz                                                                         | vSphere H<br>► vMotion | Generate support bundle                                               | rei     |

## 2.4 Tuning VMware Settings to Maximize Performance

VMware ESXi 6.x defaults to a round-robin multipath policy to balance I/O for each storage LUN across the available optimized paths to the storage system. After the Lenovo DE Series devices (LUNs) have been discovered by an ESXi host, view the Manage Paths window for each DE Series device to verify that the paths are set up as expected.

- 1. On the VMware vSphere web client, select the ESXi host and go to Configure>Storage Devices.
- 2. Select any iSCSI disk, go to **Properties**, and select **Edit Multipathing**.

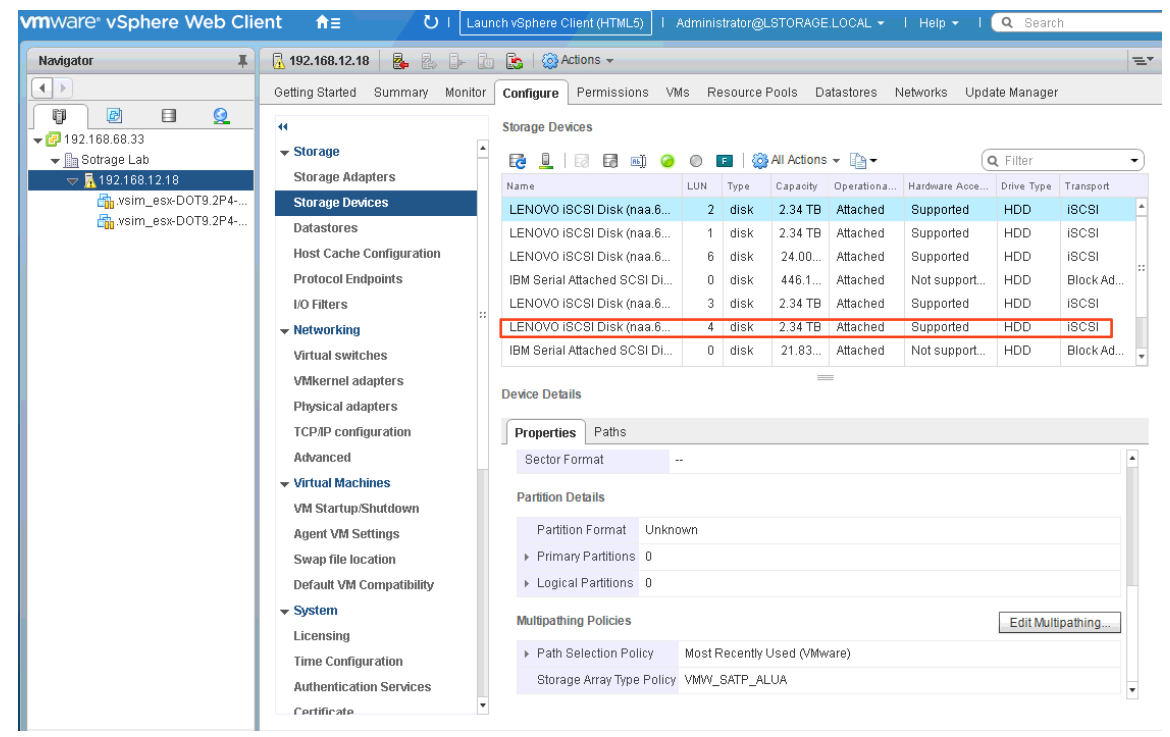

?

| Most Recently Used (VMv     | ware)                      |                                    |     |           |
|-----------------------------|----------------------------|------------------------------------|-----|-----------|
| Select the preferred path f | or this policy:            |                                    |     |           |
| <b>B</b> -                  | Filter                     | -                                  |     |           |
| Runtime Name                | Status                     | Target                             | LUN | Preferred |
| vmhba32:C1:T0:L2            | 🔶 Active (I/O)             | ign.2002-09.com.lenovo:thinksystem | 2   |           |
| vmhba32:C0:T0:L2            | 🔶 Active                   | ign.2002-09.com.lenovo:thinksystem | 2   |           |
| vmhba32:C3:T0:L2            | <ul> <li>Active</li> </ul> | ign.2002-09.com.lenovo:thinksystem | 2   |           |
| vmhba32:C2:T0:L2            | <ul> <li>Active</li> </ul> | iqn.2002-09.com.lenovo:thinksystem | 2   |           |
|                             |                            |                                    |     |           |
|                             |                            |                                    |     |           |
|                             |                            |                                    |     |           |
|                             |                            |                                    |     |           |
|                             |                            |                                    |     |           |
|                             |                            |                                    |     |           |

With a fully configured DE Series storage system (using all four iSCSI ports) connected to two NIC ports on an ESXi host, there should be two active I/O paths and two active (nonoptimized) paths for each device.

- 3. You can also check the path by clicking Configure>Storage Devices.
- 4. Select any iSCSI disk and go to Path.

| Navigator       Image: Image: Im | TML5) I Administrator@LSTORAGE.LOCAL ▼ I Help ▼ I 🔍 Search                                                                                                    |
|----------------------------------------------------------------------------------------------------|----------------------------------------------------------------------------------------------------|
| Getting Started       Summary       Monitor       Configure       Permissions       VMs       Resource Pools       Datastores       Networks       Update Manager         Image: Storage Lab       Storage Adapters       Storage Devices       Image: Storage Devices       Image: Storage Adapters       Image: Storage Devices       Image: Storage Devices       Image:                                                                                                    | * E                                                                                                    |
| Image: Storage       Storage         Image: Storage Adapters       Storage Devices         Image: Storage Devices       Storage Devices         Image: Datastores       Host Cache Configuration         Protocol Endpoints       I/O Filters         Image: Notworking       Image: Storage Adapters         Virtual Watches       Virtual Watches         Virtual Machines       Virtual Machines         Virtual Machines       Virtual Machines         Virtual Mac                                                                                                    | issions VMs Resource Pools Datastores Networks Update Manager                                                                                                    |
| Agent VM Settings     Status     Device     Target       Swap file location     vmhba32:C1T0:L2     A Active (I/O)     LENOVO ISCSI Disk (naa.600a     in 2002-09.com.lenovo:tl       Default VM Compatibility     System     LENOVO ISCSI Disk (naa.600a     in 2002-09.com.lenovo:tl     in 2002-09.com.lenovo:tl       Licensing     Active     Active     LENOVO ISCSI Disk (naa.600a     in 2002-09.com.lenovo:tl       Time Configuration     Active     Active     LENOVO ISCSI Disk (naa.600a     in 2002-09.com.lenovo:tl       Authentication Services     *     *     *     *                                                                                                    | Issions VMs Resource Pools Datastores Networks Update Manager  Status Device Target  Status Device Target  LENOVO ISCSI Disk (naa.600a  LENOVO ISCSI Disk (naa.600a  I attached Supported HDD ISCSI I and I attached Supported HDD ISCSI I attached Supported HDD ISCSI I attache |

## I/O Operation Limit—Performance Implications

By default, the VMware multipath round-robin policy balances I/O requests across the available active (I/O) paths for each LUN by switching paths for each one thousand I/Os (IOOperations Limit).

Testing in our lab showed that the default IOOperations Limit (1,000) did not maximize load balancing on the host NIC ports. However, when the default I/O limit was adjusted to 250, the I/O load was much more evenly distributed between the two NIC ports on each host. For more information, see <u>Adjusting Round</u> <u>Robin IOPS limit from default 1000 to 1 (2069356)</u>.

To view the current IOOperations Limit setting on the ESXi host, run the esxcli storage nmp psp roundrobin deviceconfig get -d <device ID> command.

```
~ # esxcli storage nmp psp roundrobin deviceconfig get -d naa.60080e50002935dc00003c7d540f7619
Byte Limit: 10485760
Device: naa.60080e50002937e0000044dd540f7483 IOOperation Limit: 1000
Limit Type: Default
Use Active Unoptimized Paths: false
```

The default IOOperations Limit can be adjusted on an existing device as required by running the following command:

esxcli storage nmp psp roundrobin deviceconfig set -d <device ID> -t iops -I <1 to 1000>

Setting the value to 1 forces the ESXi server to send each I/O through a different path from the previous I/O whenever multiple active (I/O) paths are available. To return the setting to the default value of 1,000, run the esxcli storage nmp psp roundrobin deviceconfig set -d <device ID> -t iops -I 1000 command.

~ # esxcli storage nmp psp roundrobin deviceconfig set -d naa.60080e50002935dc00003c7d540f7619 -t
iops -I 1000
~ # esxcli storage nmp psp roundrobin deviceconfig get -d naa.60080e50002935dc00003c7d540f7619
Byte Limit: 10485760
Device: naa.60080e50002935dc00003c7d540f7619 IOOperation Limit: 1000
Limit Type: Iops
Use Active Unoptimized Paths: false

To automatically set the IOOperations limit when a new device is created in the ESXi host, create a claim rule that overrides the ESXi systemwide claim rule for DE Series storage systems by running the <code>esxcli</code> storage nmp satp rule add <code>-s "VMW\_SATP\_ALUA" -V "LENOVO" -M "DE\_Series" -P "VMW\_PSP\_RR" -O "iops=<1 to 1000>" command. After new devices are created, be sure to confirm that the setting was successful by using the <code>esxcli</code> storage nmp psp roundrobin deviceconfig get <device ID> command.</code>

## **Jumbo Frames**

In addition to setting the round-robin parameters, it is important to change the jumbo frames default setting to an MTU of 9,000 for all network interfaces in the I/O path between the host and the storage. This is not a global setting in the ESXi host and instead must be set in multiple locations, once on the virtual switch and again on each iSCSI VMkernel adapter. This task can be performed through the ESXi host and the VMware vSphere web client. Changing the jumbo frame setting from the VMware vSphere web client. Changing Jumbo Frame Settings from a VMware vSphere Web Client.

To change the jumbo frames setting using the ESXi interface, complete the following these steps:

- 1. In the VMware ESXi host view, log in to the ESXi host from the web browser.
- 2. To change the MTU on a virtual switch from the Navigator tab, go to Networking>Virtual Switches and click the virtual switch. Click Edit Settings.

| <b>vm</b> ware <sup>®</sup> ESXi <sup>™</sup>                                                                                  |    |                                      |                         |                     | root@10.241.68.18 👻   |
|----------------------------------------------------------------------------------------------------|----|--------------------------------------|-------------------------|---------------------|-----------------------|
| Navigator                                                                                                    |    | 🧕 esxis.labs.lenovo.com - Networking |                         |                     |                       |
|                                                                                                    |    | Port groups Virtual switches         | Physical NICs VI        | Mkernel NICs TCP/IP | stacks Firewall rules |
| Manage<br>Monitor                                                                                                    |    | 🎥 Add standard virtual switch 🛛 📑    | Add uplink 🥒 Edit setti | ngs   🧲 Refresh   🧳 | Actions               |
| 🕨 🚰 Virtual Machines                                                                                                    | 18 | Name                                 | 🥏 Port groups 🔺 🗸 🗸     | Uplinks ~           | Туре                  |
| → 🗐 Storage                                                                                                    | 2  | SwitchLNVO                           | 2                       | 2                   | Standard vSwitch      |
| 👻 Networking                                                                                                    | 4  |                                      |                         |                     |                       |
| <ul> <li>w vmk3</li> <li>w vmk4</li> <li>v vswitchLNVO</li> <li>v vswitch3</li> <li>w vmnic4</li> <li>More networks</li> </ul> |    |                                      |                         |                     |                       |

3. In the resulting window, change the MTU to 9000 and click Save.

.

| / Edit standard virtual switch      |                 |
|-------------------------------------|-----------------|
| 🔜 Add uplink                        |                 |
| vSwitch Name                        | vSwitch1        |
| MTU                                 | 9000            |
| Uplink 1                            | vmnic5 🔻 🛞      |
| Uplink 2                            | vmnic1 v        |
| Link discovery                      | Click to expand |
| ▶ Security                          | Click to expand |
| ► NIC teaming                       | Click to expand |
| <ul> <li>Traffic shaping</li> </ul> | Click to expand |
|                                     |                 |
|                                     | Save Cancel     |

- To change the MTU on the VMkernel adapters, complete the following steps:
  - a. From the Navigator tab, go to Networking>VMkernel NICs and click the iSCSI VMkernel NIC. Select Edit Settings.

| vmware <sup>,</sup> ESXi <sup>*</sup> |                              |                                       |                              |            | rool@10.113.   | 84.179 -   Help - |
|---------------------------------------|------------------------------|---------------------------------------|------------------------------|------------|----------------|-------------------|
| Tavigator                             | Q localhost.ict.englab.ne    | etapp.com - Networking                |                              |            |                |                   |
| ♥ ☐ Host<br>Manage<br>Monitor         | Port groups Virtua           | al switches Physical NICs VMkernel NK | TCP/IP stacks Firewall rules |            |                |                   |
| ) 🔂 Virtual Machines 🛛 🔹 2            | Name 💊                       | Portgroup ~                           | TCP/IP stack                 | Services ~ | IPv4 address V | IPv6 addresses    |
| - Storage                             | 📷 vmk0                       | Q Management Network                  | BE Default TCP/IP stack      | Management | 10.113.84.179  | None              |
| 🔹 📃 naa.600a098000bf883b              | iel vmk1                     | Q ISCSI-1                             | I Default TCP/IP stack       |            | 192.168.1.40   | None              |
| More storage                          | www.2                        | € ISCSI-2                             | I Default TCP/IP stack       |            | 192.168.2.40   | None              |
|                                       | Virtual<br>switch<br>Port ge | t vSwtch1                             |                              |            |                |                   |

b. In the resulting window, change the MTU to 9000 and click Save.

| ISCSI-1                                                                                                    |
|----------------------------------------------------------------------------------------------------|
| 9000                                                                                                    |
| IPv4 only                                                                                                    |
| OHCP Static                                                                                                    |
| Default TCP/IP stack                                                                                                    |
| <ul> <li>vMotion</li> <li>Provisioning</li> <li>Fault tolerance logging</li> <li>Management</li> <li>Replication</li> <li>NFC replication</li> </ul> |
|                                                                                                    |

#### c. Be sure to do this on all iSCSI VMkernel NICs.

- In addition to the VMware configuration, jumbo frames must be enabled for each HIC port on the DE Series controllers. To change the jumbo frame setting on DE Series controllers, complete the following steps:
  - a. Log in to the DE Series array ThinkSystem System Manager and go to Settings>System.
  - b. In the iSCSI settings, select Configure iSCSI Ports.

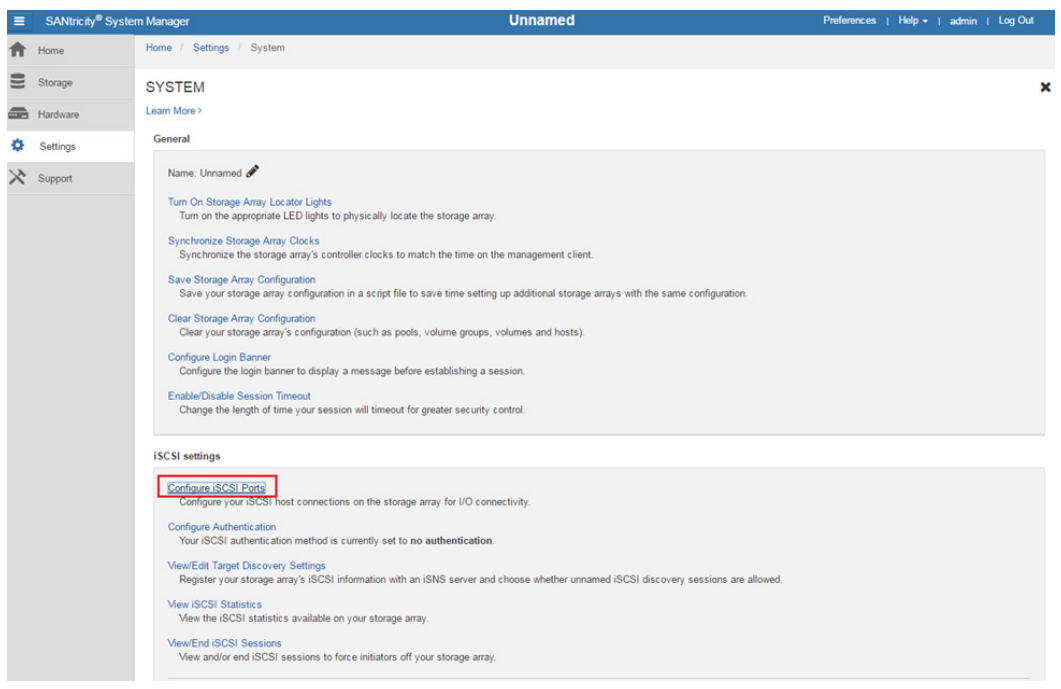

c. Select the controller and click Next.

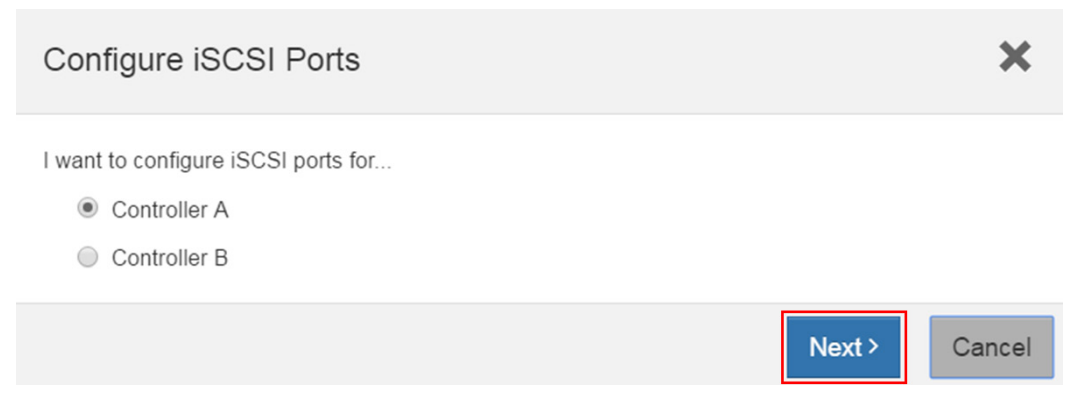

d. Select the HIC port from the drop-down menu and click Next.

| Configure iSCSI Ports                            |                               | ×                            |
|--------------------------------------------------|-------------------------------|------------------------------|
| 1 Select Port                                    | 2 Configure Port              | 3 Configure Network Settings |
| I want to configure network settings for the     | e following Controller A port |                              |
| Port 0a                                          |                               | Link Status: Up 🔻            |
| What else do I need to do to configure or diagno | se iSCSI?                     |                              |
|                                                  |                               | Cancel Next >                |

e. Click Show More Port Settings.

| Configure iSCSI Ports                                                                |                          |                  | ×                       |
|--------------------------------------------------------------------------------------|--------------------------|------------------|-------------------------|
| 1 Select Port     2 Con       I want to configure network settings for the following | figure Port              | 3 Configure Netw | vork Settings           |
| Port 0a settings                                                                     |                          |                  | Show more port settings |
| MAC address:                                                                         | 00:A0:98:BF:86:E9        |                  |                         |
| Enable IPv4:                                                                         | ۲                        |                  |                         |
| Enable IPv6:                                                                         |                          |                  |                         |
| Enable ICMP PING responses (applies to all iSCSI por                                 | ts on the storage array) |                  |                         |
| ( Back                                                                               |                          |                  |                         |

f. Change the MTU to 9000 and click Next.

| Configure iSCSI Ports                                                                                                    |                           |                       |   |                |               | ×            |
|----------------------------------------------------------------------------------------------------|---------------------------|-----------------------|---|----------------|---------------|--------------|
| 1 Select Port                                                                                                    | (2 Config                 | gure Port             | 3 | Configure Netw | ork Settings  |              |
| I want to configure network setting                                                                                                    | is for the following Co   | ontroller A port      |   |                |               |              |
| Port 0a settings                                                                                                    |                           |                       |   |                | Show fewer po | ort settings |
|                                                                                                    | MAC address:              | 00:A0:98:BF:86:E9     |   |                |               |              |
|                                                                                                    | Enable IPv4:              |                       |   |                |               |              |
|                                                                                                    | Enable IPv6:              |                       |   |                |               |              |
| Port 0a TCP listening port 🕜                                                                                                    |                           |                       |   |                |               |              |
| 3260                                                                                                    |                           |                       |   |                |               |              |
| Port 0a MTU size 🕜                                                                                                    |                           |                       |   |                |               |              |
| 9000 +                                                                                                    | bytes per frame           |                       |   |                |               |              |
| Note: TCP listening port and MTU size                                                                                                    | e settings apply to both  | IPv4 and IPv6.        |   |                |               |              |
| Enable ICMP PING responses (approximately approximately | oplies to all iSCSI ports | on the storage array) |   |                |               |              |
| < Back                                                                                                    |                           |                       |   |                | Cancel        | Next >       |

g. Make sure that the IP address is correct and click Finish.

| Configure i                                                                                                    | SCSI Ports                                                                                                    |                                   |    |                            | ×           |
|----------------------------------------------------------------------------------------------------|----------------------------------------------------------------------------------------------------|-----------------------------------|----|----------------------------|-------------|
| 1 Select Pe                                                                                                    | ort                                                                                                    | <b>2</b> Configure Port           | (3 | Configure Network Settings |             |
| I want to confi                                                                                                    | gure IPv4 for my po                                                                                                    | ort                               |    |                            |             |
| Port 0a IPv4 ne                                                                                                    | etwork settings                                                                                                    |                                   |    | Show more IP               | /4 settings |
| <ul> <li>Automati</li> <li>Manually</li> <li>IP a</li> <li>19</li> <li>Sub</li> <li>25</li> <li>Gate</li> <li>0.</li> </ul> | ically obtain configura<br>specify static configura<br>ddress<br>32.168.1.2<br>net mask<br>55.255.255.0<br>eway<br>0.0.0 | tion from DHCP server<br>uration: |    |                            |             |
| < Back                                                                                                    |                                                                                                    |                                   |    | Cancel                     | Finish      |

h. Change the MTU settings for all HIC ports on Controller A and Controller B.

#### 1. Verify that the jumbo frame settings are set correctly from host to storage.

- a. Log in to the ESXi host management IP address.
- b. Run the vmkping -s 8972 -d <target IP> -I <source VMK port ID> command for each possible path combination so that all intended paths can pass large packets. For more information, see Testing VMkernel network connectivity with the vmkping command (1003728).

```
[root@localhost:~] vmkping -s 8972 -d 192.168.1.2 -I vmk1
PING 192.168.1.2 (192.168.1.2): 8972 data bytes
8980 bytes from 192.168.1.2: icmp_seq=0 ttl=64 time=0.792 ms
8980 bytes from 192.168.1.2: icmp_seq=1 ttl=64 time=0.668 ms
8980 bytes from 192.168.1.2: icmp_seq=2 ttl=64 time=0.664 ms
--- 192.168.1.2 ping statistics ---
3 packets transmitted, 3 packets received, 0% packet loss
round-trip min/avg/max = 0.664/0.715/0.792 ms
```

## 2.5 Performance Degradation with Data-Assurance-Enabled Volumes and iSCSI

When using an iSCSI initiator to issue reads to an iSCSI volume with data assurance (DA) enabled, you might experience read performance degradation compared to a non-DA-enabled iSCSI volume. The degradation is more noticeable if the queue depth equals 1. Extensive performance tests were performed by DE Series engineering and the IOP (Interoperability) group. These tests determined that the main contributor to this performance effect is a TCP feature called Delayed Acknowledgment, which is enabled by default on most common host operating systems.

#### **Best Practice**

Disable Delayed Acknowledgment on the host OS.

For more information, see <u>ESX/ESXi hosts might experience read or write performance issues with</u> certain storage arrays (1002598).

To disable Delayed Acknowledgment on the ESXi host, complete the following steps:

- 1. Log in to the vSphere Client and select the host.
- 2. Right-click the host, select Maintenance Mode, and select Enter Maintenance Mode.

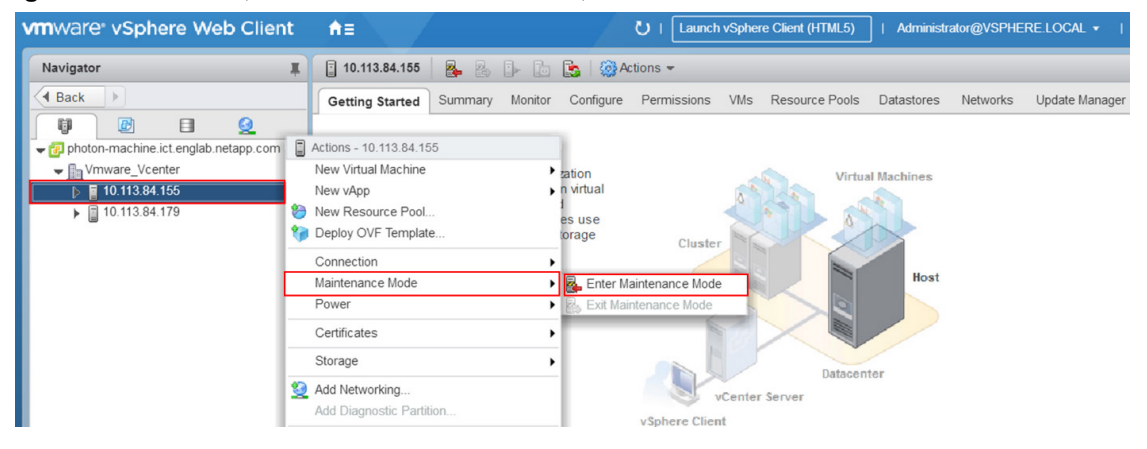

- 3. Wait for the process to complete.
- 4. Navigate to the Configuration tab.
- 5. Click Storage Adapters.
- 6. Click the iSCSI vmhba that you want to modify.

| vinware: vSphere web Client                                                                                                    | fi≡                                                                                                    |                                                                                                    | ី                                                                                                    | Launch vSp                                                                                                    | phere Client (HTML5)                                                                                                    | Administrator@VSPHERE.LOCAL                                                                                                    |                                                                    | alp <del>v</del> I (                                     | Q Searc                                     |
|----------------------------------------------------------------------------------------------------|----------------------------------------------------------------------------------------------------|----------------------------------------------------------------------------------------------------|----------------------------------------------------------------------------------------------------|----------------------------------------------------------------------------------------------------|----------------------------------------------------------------------------------------------------|----------------------------------------------------------------------------------------------------|--------------------------------------------------------------------|----------------------------------------------------------|---------------------------------------------|
| Navigator I                                                                                                    | 8 10.113.84.155                                                                                                    | 🛐 🕼 Actions 👻                                                                                                    |                                                                                                    |                                                                                                    |                                                                                                    |                                                                                                    |                                                                    |                                                          | =*                                          |
| ( Back                                                                                                    | Getting Started Summary Monitor                                                                                                    | Configure Permissions                                                                                                    | VMs Resource Pools                                                                                                    | Datastore                                                                                                    | s Networks Update N                                                                                                    | /lanager                                                                                                    |                                                                    |                                                          |                                             |
| Navigator<br>Back<br>Commachine ict englab netapp.com<br>Commachine ict englab netapp.com<br>Commachine Vereier<br>Total 34.155 (maintenance mode)<br>Total 34.179 | 10.113.24.155     10.113.24.15     10.113.24.15     10.113.24.15     10.113.24.15     10.113.24.15     10.113.24.15     10.113.24.15     10.113.24.15     10.113.24.15     10.113.24.15     10.113.24.15     10.113.24.15     10.113.24.15     10.113.24.15     10.113.24.15     10.113.24.15     10.113.24.15     10.113.24.15     10.113.24.15     10.113.24.15     10.113.24.15     10.113.24.15     10.113.24.15     10.113.24.15     10.113.24.15     10.113.24.15     10.113.24.15     10.113.24.15     10.113.24.15     10.113.24.15     10.113.24.15     10.113.24.15     10.113.24.15     10.113.24.15     10.113.24.15     10.113.24.15     10.113.24.15     10.113.24.15     10.113.24.15     10.113.24.15     10.113.24.15     10.113.24.15     10.113.24.15     10.113.24.15     10.113.24.15     10.113.24.15     10.113.24.15     10.113.24.15     10.113.24.15     10.113.24.15     10.113.24.15     10.113.24.15     10.113.24.15     10.113.24.15     10.113.24.15     10.113.24.15     10.113.24.15     10.113.24.15     10.113.24.15     10.113.24.15     10.113.24.15     10.113.24.15     10.113.24.15     10.113.24.15     10.113.24.15     10.113.24.15     10.113.24.15     10.113.24.15     10.113.24.15     10.113.24.15     10.113.24.15     10.113.24.15     10.113.24.15     10.113.24.15     10.113.24.15     10.113.24.15     10.113.24.15     10.113.24.15     10.113.24.15     10.113.24.15     10.113.24.15     10.113.24.15     10.113.24.15     10.113.24.15     10.113.24.15     10.113.24.15     10.113.24.15     10.113.24.15     10.113.24.15     10.113.24.15     10.113.24.15     10.113.24.15     10.113.24.15     10.113.24.15     10.113.24.15     10.113.24.15     10.113.24.15     10.113.24.15     10.113.24.15     10.113.24.15     10.113.24.15     10.113.24.15     10.113.24.15     10.113.24.15     10.113.24.15     10.113.24.15     10.113.24.15     10.113.24.15     10.113.24.15     10.113.24.15     10.113.24.15     10.113.24.15     10.113.24.15     10.113.24.15     10.113.24.15     10.113.24.15     10.113.24.15     10.113.24.15     10.113.24.15 | Configure Permissions Configure Permissions Storage Adapters Configure Adapters Configure Adapter Configure Adapter Configure Adapter Configure Adapter Configure Adapter Configure Adapter Configure Adapter Configure Adapter Configure Adapter Configure Configure Con | VMs Resource Pools Type The Channel to PCI Express Fibre Cha Fibre Cha Fibre Cha Fibre Cha Block SCSI ISCSI Paths Targets Netw | Datastore<br>Status<br>HBA<br>Unknown<br>Unknown<br>Unknown<br>Unknown<br>Unknown<br>Unknown<br>Unknown<br>Unknown | Networks         Update M           densitier         20.00.00.0e.1e.14.5.11           20.00.00.0e.1e.14.6.11         20.00.00.0e.1e.14.ef.cl           20.00.00.0e.1e.14.ef.cl         20.00.00.0e.1e.14.ef.cl           ign 1998-01.com.vmwa         :::::::::::::::::::::::::::::::::::: | Aanager<br>0 21 00 00 0e 1e 14 /3:10<br>0 21 00 00 0e 1e 14 /3:11<br>0 21 00 00 0e 1e 14 /3:11<br>0 21 00 00 0e 1e 14 efc0<br>1 21 00 00 0e 1e 14 efc1<br>1 21 00 00 0e 1e 14 efc1 | (Q. Filter<br>Targets<br>0<br>0<br>0<br>0<br>0<br>0<br>3<br>3<br>4 | 0<br>0<br>0<br>0<br>0<br>0<br>0<br>0<br>3<br>3<br>5<br>5 | Paths 0 0 0 0 0 0 0 0 0 0 0 0 0 0 0 0 0 0 0 |
|                                                                                                    | Time Configuration<br>Authentication Services<br>Certificate                                                                                                    | Name vn<br>Model iS                                                                                                    | nhba64<br>CSI Software Adapter                                                                                                 |                                                                                                    |                                                                                                    |                                                                                                    |                                                                    | Luit                                                     |                                             |

- 7. Modify the Delayed Acknowledgement setting on a discovery address.
  - a. Under Adapter Details, click the Targets tab.
  - b. Click Dynamic Discovery.
  - c. Click the Server Address tab.
  - d. Click Advanced.

| vmware <sup>,</sup> vSphere Web Client                                                                                                    | nt≡                                                                                                    |                                                                                                    | U                                                                                                    | Launch vS                                                            | phere Client (HTML5)   Administrator@VSPHERE LOCA                                                                                                    | L ▼   He                                          | lp + II                              | Q Sea                                              |
|----------------------------------------------------------------------------------------------------|----------------------------------------------------------------------------------------------------|----------------------------------------------------------------------------------------------------|----------------------------------------------------------------------------------------------------|----------------------------------------------------------------------|----------------------------------------------------------------------------------------------------|---------------------------------------------------|--------------------------------------|----------------------------------------------------|
| Navigator I                                                                                                    | 🖁 10.113.84.155 🛛 🗛 🕞 🗍                                                                                                    | 🚡 🔝 🦓 Actions 🗸                                                                                                    |                                                                                                    |                                                                      |                                                                                                    |                                                   |                                      | -                                                  |
| ( Back                                                                                                    | Getting Started Summary Monito                                                                                                    | or Configure Permissions VN                                                                                                    | s Resource Poo                                                                                                    | ls Datastore                                                         | s Networks Update Manager                                                                                                    |                                                   |                                      |                                                    |
| Control in the set angle hetapp com     Control in the set angle hetapp com     Control in the set angle hetap com     Control in the set angle hetap com     Control in the set of the set of t | <ul> <li>Storage</li> <li>Storage Adaptors</li> <li>Storage Devices</li> <li>Datastores</li> <li>Host Cache Configuration</li> <li>Protocol Endpoints</li> <li>Networking</li> <li>Viritual switches</li> <li>VMkernel adapters</li> <li>Physical adapters</li> <li>TCP/IP configuration</li> <li>Advanced</li> <li>Viritual Machines</li> <li>VM Startup/Shutdown</li> <li>Agent VM Stellings</li> <li>Swap file location</li> <li>Default VM Compatibility</li> <li>System</li> <li>Licensing</li> <li>Time Configuration</li> <li>Authentication Services</li> <li>Certificate</li> </ul> | Sionage Adapters  Sionage Adapters  Adapter  2000 Series 16Gb Fibre Chan  wimba2  Wimba3  Poperties Devices Pathe  Dynamic Discovery Static  1922168 12 3260  V | Type<br>refer to PCI Expresent<br>Fibre Cha<br>Fibre Cha | Status<br>BHBA<br>Unknown<br>Unknown<br>Unknown<br>Unknown<br>Online | Identifier           20 00 00 0e-1e-14/3 10 21 00 00 0e-1e-14/3 10           20 00 00 0e-te-14/3 11 21 00 00 0e-te-14/3 11           20 00 00 0e-te-14/3 11 21 00 00 0e-te-14/3 11           20 00 00 0e-te-14/3 12 10 00 0e-te-14/3 11           20 00 00 0e-te-14/3 12 10 00 0e-te-14/3 11           20 00 00 0e-te-14/3 12 10 00 0e-te-14/3 11           ign.1998-01.com vmware:58a34560-ba03-8ab0-da76-b8ca           z:           ign.1998-01.com vmware:58a34560-ba03-8ab0-da76-b8ca           z:           idad | Filter     Targets     0     0     0     3      4 | 0<br>0<br>0<br>0<br>0<br>3<br>5<br>5 | Paths     0     0     0     0     3     20     ced |

e. In the Edit Advanced Settings window, uncheck Inherited and Value for the DelayedAck option and then click OK.

| Option              | Description                                                   | Inherited | Value   |   |
|---------------------|---------------------------------------------------------------|-----------|---------|---|
| LoginRetryMax       | iSCSI option : Maximum number of times ESX initiator          | Enabled   | 4       | • |
| MaxOutstandingR2T   | iSCSI option : Maximum number of R2T (Ready To Tra            | Enabled   | 1       |   |
| FirstBurstLength    | iSCSI option : Maximum unsolicited data in bytes initi        | Enabled   | 262144  |   |
| MaxBurstLength      | iSCSI option : Maximum SCSI data payload in bytes i           | Enabled   | 262144  |   |
| MaxRecvDataSegLen   | iSCSI option : Maximum data segment length in bytes           | Enabled   | 131072  |   |
| MaxCommands         | iSCSI option : Maximum SCSI commands that can be              | Enabled   | 128     |   |
| DefaultTimeToWait   | iSCSI option : Minimum seconds to wait before attem           | Enabled   | 0       |   |
| DefaultTimeToRetain | iSCSI option : Maximum seconds that a connection a            | Enabled   | 0       |   |
| LoginTimeout        | iSCSI option : Time in seconds initiator will wait for the    | Enabled   | 5       |   |
| LogoutTimeout       | iSCSI option : Time in seconds initiator will wait to get     | Enabled   | 15      |   |
| RecoveryTimeout     | iSCSI option : Time in seconds that can elapse while $\ldots$ | Enabled   | 10      |   |
| NoopTimeout         | iSCSI option : Time in seconds that can elapse before         | Enabled   | 10      |   |
| NoopInterval        | iSCSI option : Time in seconds in between NOP-OUTs            | Enabled   | 15      |   |
| InitR2T             | iSCSI option : Whether to allow initiator to start sendi      | Enabled   | Enabled |   |
| ImmediateData       | iSCSI option : Whether to allow initiator to send imme        | Enabled   | Enabled |   |
| DelayedAck          | iSCSI option : Whether to allow initiator to delay ackn       | Enabled   | Enabled |   |

8. Reboot the ESXi host.

| vmware <sup>®</sup> vSphere Web Client                                                                                                    | ft≡                                       | U   Launch vSpher                                | e Client (HTML5) | Admini:             | strator@VSPHERE.LOCAL +   Help +   (            |  |
|----------------------------------------------------------------------------------------------------|-------------------------------------------|--------------------------------------------------|------------------|---------------------|-------------------------------------------------|--|
| Navigator                                                                                                    | 🗧 10.113.84.155 🛛 🛃 🔒 🕞 🚺                 | 🖕 🛛 🤯 Actions 👻                                  |                  |                     |                                                 |  |
| A Back                                                                                                    | Getting Started Summary Monitor           | Configure Permissions VMs                        | Resource Pools   | B Datastores        | Networks Update Manager                         |  |
| Image: Constraint of the second second se | Actions - 10.113.84.155 (maintenance mode | * age Adapters                                   |                  |                     |                                                 |  |
|                                                                                                    | New Virtual Machine                       | ▶ 📴 🛄 🔯 🍙 -                                      |                  |                     | Q Filter                                        |  |
| ▶ ■ 10.113.84.155 (maintenance mode)                                                                                                    | New vApp                                  | lapter                                           | Туре             | Status              | Identifier                                      |  |
| 10.113.84.179                                                                                                    | New Resource Pool                         | 600 Series 16Gb Fibre Channel to PCI Express HBA |                  |                     |                                                 |  |
|                                                                                                    | Deploy OVF Template                       | vmhba1                                           | Fibre Cha        | Unknown             | 20:00:00:0e:1e:14:f3:10 21:00:00:0e:1e:14:f3:10 |  |
|                                                                                                    | Connection                                | ymhba2                                           | Fibre Cha        | re Cha Unknown 20:0 | 20:00:00:0e:1e:14:f3:11 21:00:00:0e:1e:14:f3:11 |  |
|                                                                                                    | Maintenance Mode                          | umbha?                                           | Fibre Cha Unknow | Unknown             | 20:00:00:0e:1e:14:ef:c0 21:00:00:0e:1e:14:ef:c0 |  |
|                                                                                                    | Certificates                              | Fower On                                         | Fibre Cha        | Unknown             | 20:00:00:0e:1e:14:ef:c1 21:00:00:0e:1e:14:ef:c1 |  |
|                                                                                                    |                                           | Shut Down                                        | Shut Down ler    |                     |                                                 |  |
|                                                                                                    | Storage                                   | Reboot                                           | Block SCSI       | Unknown             |                                                 |  |
|                                                                                                    | Add Networking                            | 1                                                | ::               |                     |                                                 |  |

## 2.6 VMware Port Binding

By default, the VMware iSCSI initiator makes only a single connection to each target port presented by a storage system. The iSCSI port binding feature forces the iSCSI initiator to make connections from each host-side port to each target port. This feature is meant to be used with storage systems that present only a single IP address for the target.

Without the port-binding feature, regardless of how many host-side ports were configured and capable of connecting to the storage system, the ESXi host would make only a single connection to such a storage system. The remaining connections would never be used.

Conversely, if this feature is used with a DE Series storage system that presents multiple IP addresses, too many connections would be established. For example, there could be four host-side interfaces configured and a total of four target-side interfaces, two per controller. You would end up with a total of 16 connections to the storage system. This exceeds the maximum of eight paths per volume supported by VMware.

For more information, see <u>Considerations for using software iSCSI port binding in ESX/ESXi (2038869)</u>. If iSCSI port binding is used when it should not be, you might experience longer rescan times and incorrect path detection.

#### **Best Practice**

Do not use port binding with DE Series storage arrays.

## 3 Summary

Lenovo DE Series storage systems are well suited for serving workloads in VMware environments. The available host interfaces allow flexible integration, depending on performance and network architecture requirements. Administrators who spend much of their time working with the vSphere and vCenter interfaces will quickly appreciate the intuitive storage system management interface.

In addition to ease of administration and integration, DE Series storage systems provide dependable and consistent performance with easy-to-implement DDP architectures that are advantageous for random I/O workloads. DE Series systems can also be tuned for specific workloads across a wide range of RAID types, LUN capacities, and drive speeds, including adding SSDs to provide high-performance LUNs for demanding workloads.

# Appendix A: Changing Jumbo Frame Settings from a VMware vSphere Web Client

## Change the MTU on a Virtual Switch from a VMware vSphere Web Client

To change the MTU on a virtual switch from the VMware vSphere web client, follow these steps:

- 1. Select the ESXi host and go to Configure>Networking>Virtual Switches.
- 2. Select the virtual switch and click the Edit Settings (pencil) icon.

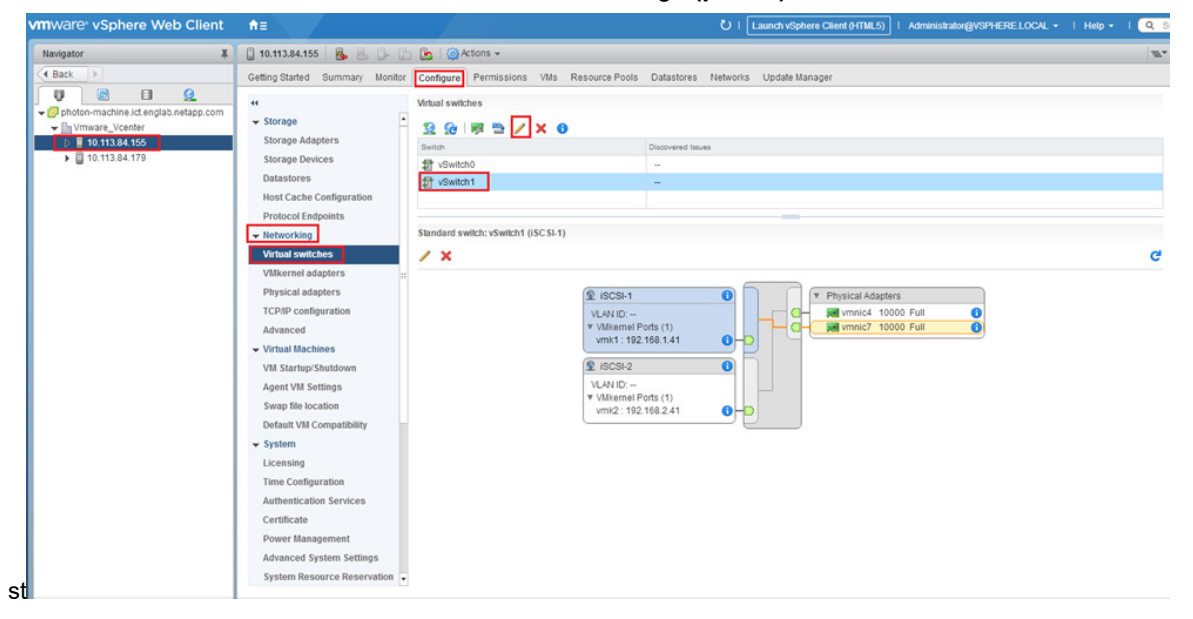

3. In the vSwitch1 – Edit Settings window, select Properties and change the MTU to 9000. Click OK.

| T vSwitch1 - Edit Settings                                        |                                  |         | ?         |
|-------------------------------------------------------------------|----------------------------------|---------|-----------|
| Properties<br>Security<br>Traffic shaping<br>Teaming and failover | Number of ports:<br>MTU (Bytes): | Elastic |           |
|                                                                   |                                  |         | OK Cancel |

## Change the MTU on VMkernel Adapters

To change the MTU on VMkernel Adapters, complete the following steps:

- 1. Select the ESXi host and go to Configure>Networking>VMkernel Adapters.
- 2. Select the iSCSI adapter and click the Edit Settings (pencil) icon.

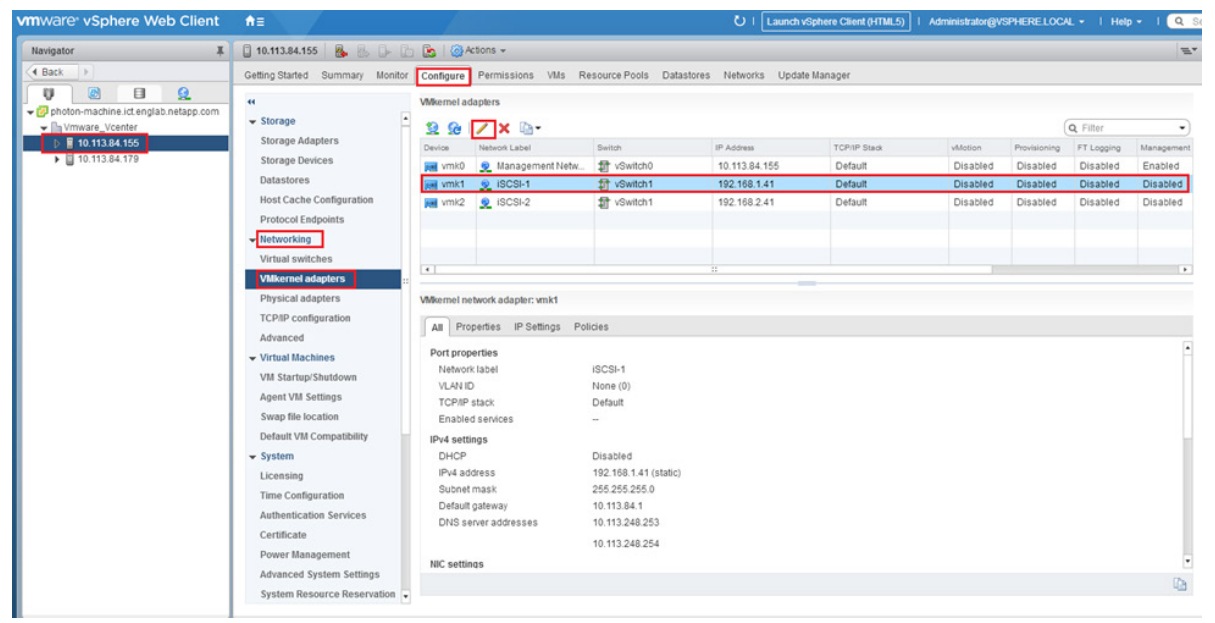

3. In the vmk1 – Edit Settings window, select NIC Settings and change the MTU to 9000. Click OK.

| 🐖 vmk1 - Edit Settings |      |      | ?         |
|------------------------|------|------|-----------|
| Port properties        | MTU: | 9000 |           |
| NIC settings           |      |      |           |
| IPv4 settings          |      |      |           |
| Analyze impact         |      |      |           |
|                        |      |      |           |
|                        |      |      |           |
|                        |      |      |           |
|                        |      |      |           |
|                        |      |      |           |
|                        |      |      |           |
|                        |      |      |           |
|                        |      |      |           |
|                        |      |      |           |
|                        |      |      |           |
|                        |      |      |           |
|                        |      |      |           |
|                        |      |      |           |
|                        |      |      |           |
|                        |      |      | OK Cancel |
|                        |      |      |           |

Note: Be sure to change the MTU size on all iSCSI VMkernel adapters.

## **Appendix B: Configuring iSCSI CHAP Authentication**

#### VMware vSphere Web Client View

In VMware, the iSCSI Challenge-Handshake Authentication Protocol (CHAP) can be configured using vSphere on either the parent iSCSI software adapter or on individual iSCSI targets listed under the Dynamic Discovery and Static Discovery tabs. The following steps show how to configure iSCSI CHAP using the vSphere Web Client.

1. Select the desired ESXi host from the vSphere Cluster inventory and then select Configure > Storage Adapters.

| vm vSphere Client          | Menu 🗸 🛛 🔍 Search                                |                                                               |            |                               |
|----------------------------|--------------------------------------------------|---------------------------------------------------------------|------------|-------------------------------|
| V Www.Cluster              | ESXI_1 ACTIONS -<br>Summary Monitor              | Configure Permissions VMs                                     | Datastores | Networks                      |
| Cluster                    | Storage     Storage Adapters     Storage Devices | Storage Adapters<br>+ Add Software Adapter 🗟 Refresh 🖏 Rescan |            | 蜀 <sub>2</sub> Rescan Adapter |
| ESX0_2<br>ESX0_3<br>M_VM_1 | Host Cache Configur.<br>Protocol Endpoints       | Adapter  Model: ISCSI Software Adapter                        | τ. Τι      | ype v Status                  |
| WM_2 VO Filters            |                                                  | S vmhba64                                                     | 15         | SCSI Online                   |

2. Option A. To configure iSCSI CHAP on the parent iSCSI software adapter, select the adapter and then click Edit. This option applies to all iSCSI target connections.

|                                                                                 | Ť                                                             | Type 1               | Status Y              | klentifier Y                                              | Targets Y | Devices | Y Peths | 7    |
|---------------------------------------------------------------------------------|---------------------------------------------------------------|----------------------|-----------------------|-----------------------------------------------------------|-----------|---------|---------|------|
| <ul> <li>Model: ISCSI Software</li> </ul>                                       | Adapter                                                       |                      |                       |                                                           |           |         |         |      |
| S vmhbe64                                                                       |                                                               | ISCSI                | Online                | kgn.1998-01.com.vmvære.Sbeb0f3b-95ef-b372-e5c7-ecf4bbed12 | 2         | 1       | 2       |      |
| <ul> <li>Model: GLE2742 Dual</li> </ul>                                         | Port 320b Fibre Channel to Pr                                 | Cie Adapter          |                       |                                                           |           |         |         |      |
| S vmhbs2                                                                        |                                                               | Fibre Channel        | Online                | 20:00:00:24116;c1b4 21:00:00:24:#16;c1b4                  | 1         | 3       | 3       |      |
| Eschimv 📓                                                                       |                                                               | Fibre Channel        | Online                | 20:00:00:24:#16:ct.b5:1:00:00:24:#16:ct.b5                | 1         | 3       | 3       |      |
| perties Devices                                                                 | Paths Dynamic Dis                                             | covery Static Disc   | overy Network Por     | t Binding Advanced Options                                |           |         |         |      |
| dapter Status                                                                   | Paula Dynamic Do                                              | covery static proc   | overy network Put     | Lound Hoverced Options                                    |           |         |         | Disa |
|                                                                                 | abied                                                         |                      |                       |                                                           |           |         |         |      |
| Status En                                                                       |                                                               |                      |                       |                                                           |           |         |         | Ed   |
| Status En<br>eneral                                                             | and a second                                                  |                      |                       |                                                           |           |         |         |      |
| Status En<br>eneral<br>Name vm<br>Model (SC                                     | nhba64<br>CSI Software Adapter                                |                      |                       |                                                           |           |         |         |      |
| Status En<br>eneral<br>Name vm<br>Model ISC<br>ISCSI Name Ign<br>ISCSI Name Ign | nhba64<br>CSI Software Adapter<br>h 1998-01.com vitiware Sbet | 013b-95a1-b372-e6c7- | ec14bbed12e0-6343eb9b |                                                           |           |         |         |      |

Option B. To configure iSCSI CHAP on individual iSCSI servers (targets) listed under the Dynamic Discovery or Static Discovery tabs, select the server and then click Authentication.

| Properties    | Devices  | Paths          | Dynamic Discovery | Static Discovery | Network Port Binding | Advanced Options |
|---------------|----------|----------------|-------------------|------------------|----------------------|------------------|
| + A00. X      | Remove A | uthentication. | - and             |                  |                      |                  |
| iSCSI server  |          |                |                   |                  |                      | v                |
| 192.168.130.1 | 21.3260  |                |                   |                  |                      |                  |
|               |          |                |                   |                  |                      |                  |

In the subsequent Edit Authentication dialogue, fill out the configuration defined on the DE Series array (see step 3 for details). If you are editing the CHAP configuration on individual iSCSI servers, you might need to uncheck Inherit Settings from Parent.

- 3. To configure iSCSI authentication on the DE Series array, complete the following steps:
  - a. In ThinkSystem System Manager, select Settings in the left-hand pane.
  - b. Click the System icon.
  - c. From the iSCSI settings section click Configure Authentication.
  - d. Complete the resulting wizard depicted in the following screenshot to correlate ThinkSystem System Manager and ESXi configuration parameters.

| Storage Adapters                  |                                                                             |                |                                                                  |                                                       |
|-----------------------------------|-----------------------------------------------------------------------------|----------------|------------------------------------------------------------------|-------------------------------------------------------|
| + Add Software Adapter 🔞 Refres   | n 🗓 Rescan Storage   🖏 Rescan Adapter                                       |                |                                                                  |                                                       |
| Adapter                           |                                                                             |                | v Targets                                                        | T Devices T Paths T                                   |
| Model: ISCSI Software Adapter     | vmhba64 - Edit Authentication                                               | ×              | ThinkSystem Sys                                                  | tem Manager                                           |
| S vmhbe64                         |                                                                             | Steppen Alexan | Thinkoystern oys                                                 | torn manager                                          |
| · Model: OLE2742 Dual Port 32G    | The initiator uses these settings for authentication for all targets unless | Config         | gure Authentication                                              | ×                                                     |
| S vmhbs2                          | otherwise overriden by the specific target settings. Make sure that these   | 100.04         |                                                                  |                                                       |
| E vmhba3                          | parameters match on the storage side.                                       | 1000           | elect Authentication 2 Configure Target C                        | WP 3 Configure Initiator CHAP                         |
| · Model: Wellsburg AHCI Control   | Authentication Method: Use bidirectional CHAP                               | · I watth      | e CHAP secret for municipality (s) to be                         |                                                       |
|                                   | Outgoing CHAP Credentials (target authenticates the initiator)              |                | 0                                                                |                                                       |
| Properties Devices Path           | Name: 🕺 Use initiator name                                                  | Optio Real     | Host Part<br>Identifier (initiator)                              | Initiator<br>CIMP secret                              |
| Adapter Status                    | ign.1998-01.com.vmware.5beb0f1b.05r=0372-e6c7-ecf4bbed12e0-                 | 634            |                                                                  | 1                                                     |
| Status Enabled                    | Secret:                                                                     |                |                                                                  |                                                       |
| General                           | Incoming CHAP Credentials (initiator authenticates the target)              |                |                                                                  |                                                       |
| Name vmhba64<br>Model ISCSI Softw | Name: 🛛 🕅 Use initiator name                                                | 1.000          | sp. 1990-01 com vina are 30e0000-95er-0372-490                   |                                                       |
| ISCSI Name ign.1998-01            | ign 1998-01.com vmware 5beb013b-95af-b372-e6c7-ec14bbed12a0.                | Alla Py        | you want one-way authentication for an initiator, then clear the | CHAP secret field (you must configure the CHAP secret |
| Target Discovery Send Targe       | Secret:                                                                     | 0.244          | ed one initiator to complete two-way authentication)             |                                                       |
| Authentication                    |                                                                             | < Back         |                                                                  | Cancel Fresh                                          |
| Method Use bidired                | CANCEL                                                                      |                |                                                                  |                                                       |
|                                   | CHICLE                                                                      |                |                                                                  |                                                       |

**Note:** This screenshot shows the last configuration step, but the target CHAP secret is defined in step 2.

## **Related Resources**

- Configuring iSCSI Authentication (DE Series)
   <u>https://thinksystem.lenovofiles.com/help/topic/thinksystem\_storage\_de\_2u\_himg/7E4A5D55-BA0A-4664-A844-EF5BDF8999A1\_.html?cp=7\_0\_9\_2\_3\_8</u>
- Configuring CHAP Parameters for iSCSI Adapters (VMware) <u>https://docs.vmware.com/en/VMware-vSphere/6.7/com.vmware.vsphere.storage.doc/GUID-</u> <u>AC65D747-728F-4109-96DD-49B433E2F266.html</u>

## Where to Find Additional Information

To learn more about the information that is described in this document, review the following documents and/or websites:

- Lenovo DE Series and ThinkSystem Documentation Center VMware express configuration
   <u>https://thinksystem.lenovofiles.com/help/topic/thinksystem\_storage\_de\_2u\_himg/Configure\_hosts\_V</u>
   <u>Mware.html?cp=7\_0\_9\_2\_3</u>
- Lenovo Press
   <u>https://lenovopress.com/lp0940-lenovo-thinksystem-de-series-storage-arrays</u>
- VMware KB Article, "Testing VMkernel network connectivity with the vmkping command (1003728)" <u>https://kb.vmware.com/s/article/1003728</u>
- VMware KB Article, "Considerations for using software iSCSI port binding in ESX/ESXi (2038869)" <u>https://kb.vmware.com/s/article/2038869</u>
- VMware LB Article, "Adjusting Round Robin IOPS limit from default 1000 to 1 (2069356)" <u>https://kb.vmware.com/s/article/2069356</u>
- VMware KB Article "ESX/ESXi hosts might experience read or write performance issues with certain storage arrays (1002598)" https://kb.ymware.com/s/article/1002598
- VMware Storage and Availability Technical Documents
   <u>https://storagehub.vmware.com</u>

## **Version History**

| Version     | Date         | Document Version history |
|-------------|--------------|--------------------------|
| Version 1.0 | January 2020 | Initial release          |

Refer to the <u>Interoperability Matrix</u> on the Lenovo Support site to validate that the exact product and feature versions described in this document are supported for your specific environment. The Lenovo IMT defines the product components and versions that can be used to construct configurations that are supported by Lenovo. Specific results depend on each customer's installation in accordance with published specifications.

#### **Copyright Information**

Copyright © 2020 Lenovo, Inc. All Rights Reserved. Printed in the U.S. No part of this document covered by copyright may be reproduced in any form or by any means—graphic, electronic, or mechanical, including photocopying, recording, taping, or storage in an electronic retrieval system—without prior written permission of the copyright owner.

Software derived from copyrighted Lenovo material is subject to the following license and disclaimer:

THIS SOFTWARE IS PROVIDED BY LENOVO "AS IS" AND WITHOUT ANY EXPRESS OR IMPLIED WARRANTIES, INCLUDING, BUT NOT LIMITED TO, THE IMPLIED WARRANTIES OF MERCHANTABILITY AND FITNESS FOR A PARTICULAR PURPOSE, WHICH ARE HEREBY DISCLAIMED. IN NO EVENT SHALL LENOVO BE LIABLE FOR ANY DIRECT, INDIRECT, INCIDENTAL, SPECIAL, EXEMPLARY, OR CONSEQUENTIAL DAMAGES (INCLUDING, BUT NOT LIMITED TO, PROCUREMENT OF SUBSTITUTE GOODS OR SERVICES; LOSS OF USE, DATA, OR PROFITS; OR BUSINESS INTERRUPTION) HOWEVER CAUSED AND ON ANY THEORY OF LIABILITY, WHETHER IN CONTRACT, STRICT LIABILITY, OR TORT (INCLUDING NEGLIGENCE OR OTHERWISE) ARISING IN ANY WAY OUT OF THE USE OF THIS SOFTWARE, EVEN IF ADVISED OF THE POSSIBILITY OF SUCH DAMAGE.

Lenovo reserves the right to change any products described herein at any time, and without notice. Lenovo assumes no responsibility or liability arising from the use of products described herein, except as expressly agreed to in writing by Lenovo. The use or purchase of this product does not convey a license under any patent rights, trademark rights, or any other intellectual property rights of Lenovo.

The product described in this manual may be protected by one or more U.S. patents, foreign patents, or pending applications.

Data contained herein pertains to a commercial item (as defined in FAR 2.101) and is proprietary to Lenovo, Inc. The U.S. Government has a non-exclusive, non-transferrable, non-sublicensable, worldwide, limited irrevocable license to use the Data only in connection with and in support of the U.S. Government contract under which the Data was delivered. Except as provided herein, the Data may not be used, disclosed, reproduced, modified, performed, or displayed without the prior written approval of Lenovo, Inc. United States Government license rights for the Department of Defense are limited to those rights identified in DFARS clause 252.227-7015(b).

#### **Trademark Information**

LENOVO, the LENOVO logo, and the marks listed at <u>http://www.Lenovo.com/TM</u> are trademarks of Lenovo, Inc. Other company and product names may be trademarks of their respective owners